# Leitfaden zur Integration von Wireless LAN-Controllern und IPS

### Inhalt

Einführung Voraussetzungen Anforderungen Verwendete Komponenten Konventionen Cisco IDS im Überblick Cisco IDS und WLC - Integrationsübersicht **IDS-Shunding** Netzwerkarchitekturdesign Konfigurieren des Cisco IDS-Sensors Konfigurieren des WLC Beispielkonfiguration für Cisco IDS-Sensoren Konfigurieren einer ASA für IDS Konfigurieren des AIP-SSM für die Datenverkehrsüberprüfung Konfigurieren eines WLC zum Abrufen des AIP-SSM für Client-Blöcke Hinzufügen einer Blockierungssignatur zum AIP-SSM Überwachung von Blockierung und Ereignissen mit IDM Überwachung des Client-Ausschlusses in einem Wireless-Controller Überwachung von Ereignissen in WCS **Cisco ASA - Beispielkonfiguration Cisco Intrusion Prevention System - Beispielkonfiguration** Überprüfung Fehlerbehebung Zugehörige Informationen

## **Einführung**

Das Cisco Unified Intrusion Detection System (IDS)/Intrusion Prevention System (IPS) ist Teil des Cisco Self-Defending Network und die erste integrierte kabelgebundene und Wireless-Sicherheitslösung der Branche. Cisco Unified IDS/IPS verfolgt einen umfassenden Sicherheitsansatz - am Wireless-Edge, am kabelgebundenen Edge, am WAN-Edge und im Rechenzentrum. Wenn ein verbundener Client schädlichen Datenverkehr über das Cisco Unified Wireless Network sendet, erkennt ein kabelgebundenes Cisco IDS-Gerät den Angriff und sendet keine Anfragen an Cisco Wireless LAN Controller (WLCs), die dann das Client-Gerät trennen.

Das Cisco IPS ist eine netzwerkbasierte Inline-Lösung, die schädlichen Datenverkehr, einschließlich Würmern, Spyware/Adware, Netzwerkviren und Anwendungsmissbrauch, genau

identifizieren, klassifizieren und stoppen kann, bevor sie die Geschäftskontinuität beeinträchtigen.

Mit der Cisco IPS Sensor Software Version 5 kombiniert die Cisco IPS-Lösung Inline-Prevention-Services mit innovativen Technologien, um die Genauigkeit zu erhöhen. Das Ergebnis ist uneingeschränktes Vertrauen in den Schutz Ihrer IPS-Lösung, ohne dass der legitime Datenverkehr verloren geht. Die Cisco IPS-Lösung bietet darüber hinaus einen umfassenden Schutz Ihres Netzwerks durch die einzigartige Möglichkeit, mit anderen Netzwerksicherheitsressourcen zusammenzuarbeiten, und bietet einen proaktiven Ansatz für den Schutz Ihres Netzwerks.

Mit der Cisco IPS-Lösung können Benutzer mehr Bedrohungen mit größerer Sicherheit stoppen, indem sie die folgenden Funktionen nutzen:

- Präzise Inline-Präventionstechnologien Bietet beispielloses Vertrauen, um vorbeugende Maßnahmen gegen eine Vielzahl von Bedrohungen zu ergreifen, ohne dass das Risiko besteht, legitimen Datenverkehr zu verwerfen. Diese einzigartigen Technologien ermöglichen eine intelligente, automatisierte, kontextbezogene Analyse Ihrer Daten und stellen sicher, dass Sie Ihre Intrusion Prevention-Lösung optimal nutzen können.
- Multi-Vector Threat Identification Schützt Ihr Netzwerk durch detaillierte Überprüfung des Datenverkehrs in Layer 2 bis 7 vor Richtlinienverletzungen, Schwachstellen-Exploitationen und ungewöhnlichen Aktivitäten.
- Einzigartige Zusammenarbeit im Netzwerk: Verbessert Skalierbarkeit und Ausfallsicherheit durch Netzwerkzusammenarbeit, einschließlich effizienter Techniken zur Erfassung des Datenverkehrs, Funktionen zum Lastenausgleich und Transparenz für verschlüsselten Datenverkehr.
- Umfassende Bereitstellungslösungen Bietet Lösungen für alle Umgebungen, von kleinen und mittleren Unternehmen (KMUs) und Zweigstellen bis hin zu Installationen großer Unternehmen und Service Provider.
- Leistungsstarke Management-, Ereigniskorrelations- und Support-Services Ermöglicht eine Komplettlösung mit Konfigurations-, Management-, Datenkorrelations- und erweiterten Support-Services. Das Cisco Security Monitoring, Analysis, and Response System (MARS) identifiziert, isoliert und empfiehlt die präzise Entfernung von Angriffselementen für eine netzwerkweite Intrusion Prevention-Lösung. Das Cisco Incident Control System verhindert neue Würmer- und Virenangriffe, indem es das Netzwerk in die Lage versetzt, sich schnell anzupassen und eine verteilte Reaktion darauf zu ermöglichen.

In Kombination bieten diese Elemente eine umfassende Inline-Präventionslösung, mit der Sie die größte Bandbreite an schädlichem Datenverkehr erkennen und stoppen können, bevor er die Geschäftskontinuität beeinträchtigt. Die Cisco Self-Defending Network-Initiative erfordert integrierte und integrierte Sicherheitsfunktionen für Netzwerklösungen. Aktuelle LWAPP-basierte WLAN-Systeme (Lightweight Access Point Protocol) unterstützen nur grundlegende IDS-Funktionen, da es sich im Wesentlichen um ein Layer-2-System handelt und die Verarbeitungsleistung für Leitungen begrenzt ist. Cisco veröffentlicht neuen Code zeitnah, um neue erweiterte Funktionen in die neuen Codes aufzunehmen. Version 4.0 bietet die neuesten Funktionen, darunter die Integration eines LWAPP-basierten WLAN-Systems in die Cisco IDS/IPS-Produktlinie. In dieser Version soll das Cisco IDS/IPS-System die WLCs anweisen, den Zugriff auf Wireless-Netzwerke für bestimmte Clients zu sperren, wenn ein Angriff auf Layer 3 bis Layer 7 erkannt wird, an dem der Client beteiligt ist.

### **Voraussetzungen**

#### **Anforderungen**

Stellen Sie sicher, dass Sie die folgenden Mindestanforderungen erfüllen:

- WLC-Firmware Version 4.x und höher
- Kenntnisse zur Konfiguration von Cisco IPS und Cisco WLC sind wünschenswert.

#### Verwendete Komponenten

#### Cisco WLC

Diese Controller sind in der Softwareversion 4.0 für IDS-Änderungen enthalten:

- Cisco WLC der Serie 2000
- Cisco WLC der Serie 2100
- Cisco WLC der Serie 4400
- Cisco Wireless Services Module (WiSM)
- Cisco Catalyst Unified Access Switch der Serie 3750G
- Cisco Wireless LAN Controller-Modul (WLCM)

#### Access Points

- Cisco Aironet Lightweight Access Points der Serie 1100 AG
- Cisco Aironet Lightweight Access Points der Serie 1200 AG
- Cisco Aironet Lightweight Access Points der Serie 1300
- Cisco Aironet Lightweight Access Points der Serie 1000

#### Management

- Cisco Wireless Control System (WCS)
- Cisco Sensor der Serie 4200
- Cisco IDS Management Cisco IDS Device Manager (IDM)

#### Cisco Unified IDS/IPS-Plattformen

- Cisco IPS Sensoren der Serie 4200 mit Cisco IPS Sensor Software 5.x oder höher
- SSM10 und SSM20 für die Cisco Adaptive Security Appliances der Serie ASA 5500 mit Cisco IPS Sensor Software 5.x
- Cisco Adaptive Security Appliances der Serie ASA 5500 mit Cisco IPS Sensor Software 5.x
- Cisco IDS Network Module (NM-CIDS) mit Cisco IPS Sensor Software 5.x
- Cisco Catalyst Intrusion Detection System Module 2 (IDSM-2) der Serie 6500 mit Cisco IPS Sensor Software 5.x

Die Informationen in diesem Dokument beziehen sich auf Geräte in einer speziell eingerichteten Testumgebung. Alle Geräte, die in diesem Dokument benutzt wurden, begannen mit einer gelöschten (Nichterfüllungs) Konfiguration. Wenn Ihr Netz Live ist, überprüfen Sie, ob Sie die mögliche Auswirkung jedes möglichen Befehls verstehen.

#### Konventionen

Weitere Informationen zu Dokumentkonventionen finden Sie unter <u>Cisco Technical Tips</u> <u>Conventions (Technische Tipps von Cisco zu Konventionen).</u>

## Cisco IDS im Überblick

Die wichtigsten Komponenten des Cisco IDS (Version 5.0) sind:

- Sensor-App Führt die Paketerfassung und -analyse durch.
- Event Storage Management and Actions Module Ermöglicht das Speichern von Richtlinienverletzungen.
- Imaging, Install and Startup Module (Imaging, Installation und Startmodul) Laden, Initialisieren und Starten der gesamten Systemsoftware.
- Benutzeroberflächen und UI-Support-Modul Stellt eine integrierte CLI und das IDM bereit.
- Sensor OS Host-Betriebssystem (basierend auf Linux).

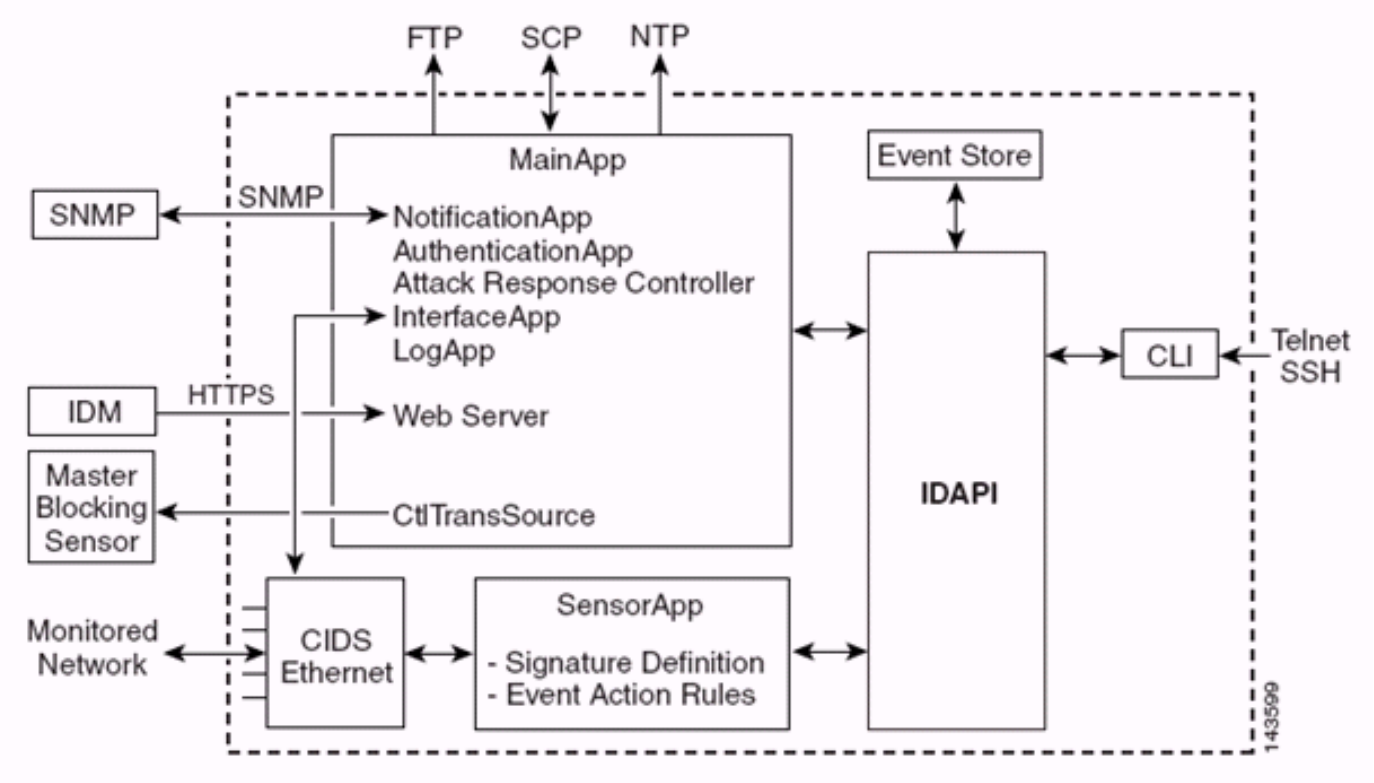

Die Sensor Application (IPS Software) besteht aus:

- Main App: Initialisiert das System, startet und stoppt andere Anwendungen, konfiguriert das Betriebssystem und ist für Upgrades verantwortlich. Es enthält folgende Komponenten:Control Transaction Server - Ermöglicht es den Sensoren, Steuerungstransaktionen zu senden, die zum Aktivieren der Master-Sperrsensorfunktion des Attack Response Controllers (ehemals Network Access Controller) verwendet werden.Event Store - Ein indizierter Speicher zum Speichern von IPS-Ereignissen (Fehler, Status- und Warnsystemmeldungen), auf die über CLI, IDM, Adaptive Security Device Manager (ASDM) oder Remote Data Exchange Protocol (RDEP) zugegriffen werden kann.
- Interface App: Behandelt Umgehungs- und physische Einstellungen und definiert paarweise Schnittstellen. Die physischen Einstellungen bestehen aus Geschwindigkeits-, Duplex- und Verwaltungsstatus.
- Log App (Protokollanwendung): Schreibt die Protokollmeldungen der Anwendung in die Protokolldatei und die Fehlermeldungen in den Event Store.
- Attack Response Controller (ARC) (ehemals Network Access Controller) Verwaltet Remote-Netzwerkgeräte (Firewalls, Router und Switches), um Blockierungsfunktionen bereitzustellen,

wenn ein Warnereignis aufgetreten ist. ARC erstellt und wendet Zugriffskontrolllisten (ACLs) auf dem kontrollierten Netzwerkgerät an oder verwendet den Befehl **shun** (Firewalls).

- Notification App: Sendet SNMP-Traps, wenn sie durch Warn-, Status- und Fehlerereignisse ausgelöst werden. Die Benachrichtigungs-App verwendet dazu einen SNMP-Agent für eine öffentliche Domäne. Die SNMP GETs liefern Informationen zum Zustand eines Sensors.Webserver (HTTP RDEP2-Server) - Stellt eine Webbenutzeroberfläche bereit. Es bietet auch die Möglichkeit, über RDEP2 mit anderen IPS-Geräten zu kommunizieren, indem mehrere Servlets verwendet werden, um IPS-Dienste bereitzustellen.Authentifizierungsanwendung: Überprüft, ob Benutzer zur Ausführung von CLI-
  - , IDM-, ASDM- oder RDEP-Aktionen autorisiert sind.
- Sensor App (Analysis Engine) Führt die Paketerfassung und Analyse durch.
- CLI Die Schnittstelle, die ausgeführt wird, wenn sich Benutzer über Telnet oder SSH erfolgreich beim Sensor anmelden. Alle über die CLI erstellten Konten verwenden die CLI als Shell (mit Ausnahme des Dienstkontos - nur ein Dienstkonto ist zulässig). Zulässige CLI-Befehle hängen von der Berechtigung des Benutzers ab.

Alle IPS-Anwendungen kommunizieren miteinander über eine gemeinsame API (Application Program Interface), die IDAPI genannt wird. Remote-Anwendungen (andere Sensoren, Verwaltungsanwendungen und Software von Drittanbietern) kommunizieren über RDEP2- und SDEE-Protokolle (Security Device Event Exchange) mit Sensoren.

Beachten Sie, dass der Sensor über folgende Datenträgerpartitionen verfügt:

- Anwendungspartition: Enthält das vollständige IPS-Systemabbild.
- Maintenance Partition (Wartungspartition) Ein spezielles IPS-Image, das verwendet wird, um die Anwendungspartition von IDSM-2 neu zu formatieren. Ein Re-Image der Wartungspartition führt zu Verlust der Konfigurationseinstellungen.
- Wiederherstellungspartition Ein spezielles Abbild, das zur Wiederherstellung des Sensors verwendet wird. Durch das Starten in die Wiederherstellungspartition können Benutzer die Anwendungspartition vollständig neu abbilden. Die Netzwerkeinstellungen bleiben erhalten, aber alle anderen Konfigurationen gehen verloren.

### Cisco IDS und WLC - Integrationsübersicht

Version 5.0 des Cisco IDS ermöglicht die Konfiguration von Ablehnungsaktionen, wenn Richtlinienverletzungen (Signaturen) erkannt werden. Je nach Benutzerkonfiguration im IDS/IPS-System kann eine Shun-Anfrage an eine Firewall, einen Router oder einen WLC gesendet werden, um die Pakete von einer bestimmten IP-Adresse zu blockieren.

Mit der Cisco Unified Wireless Network Software Version 4.0 für Cisco Wireless Controller muss eine Shun-Anfrage an einen WLC gesendet werden, um das auf einem Controller verfügbare Blacklisting oder Ausschlussverhalten der Clients auszulösen. Die Schnittstelle, die der Controller zum Abrufen der Shun-Anforderung verwendet, ist die Command-and-Control-Schnittstelle des Cisco IDS.

- Der Controller ermöglicht die Konfiguration von bis zu fünf IDS-Sensoren auf einem bestimmten Controller.
- Jeder konfigurierte IDS-Sensor wird durch seine IP-Adresse oder einen qualifizierten Netzwerknamen und Autorisierungsanmeldeinformationen identifiziert.
- Jeder IDS-Sensor kann auf einem Controller mit einer eindeutigen Abfragerate in Sekunden

konfiguriert werden.

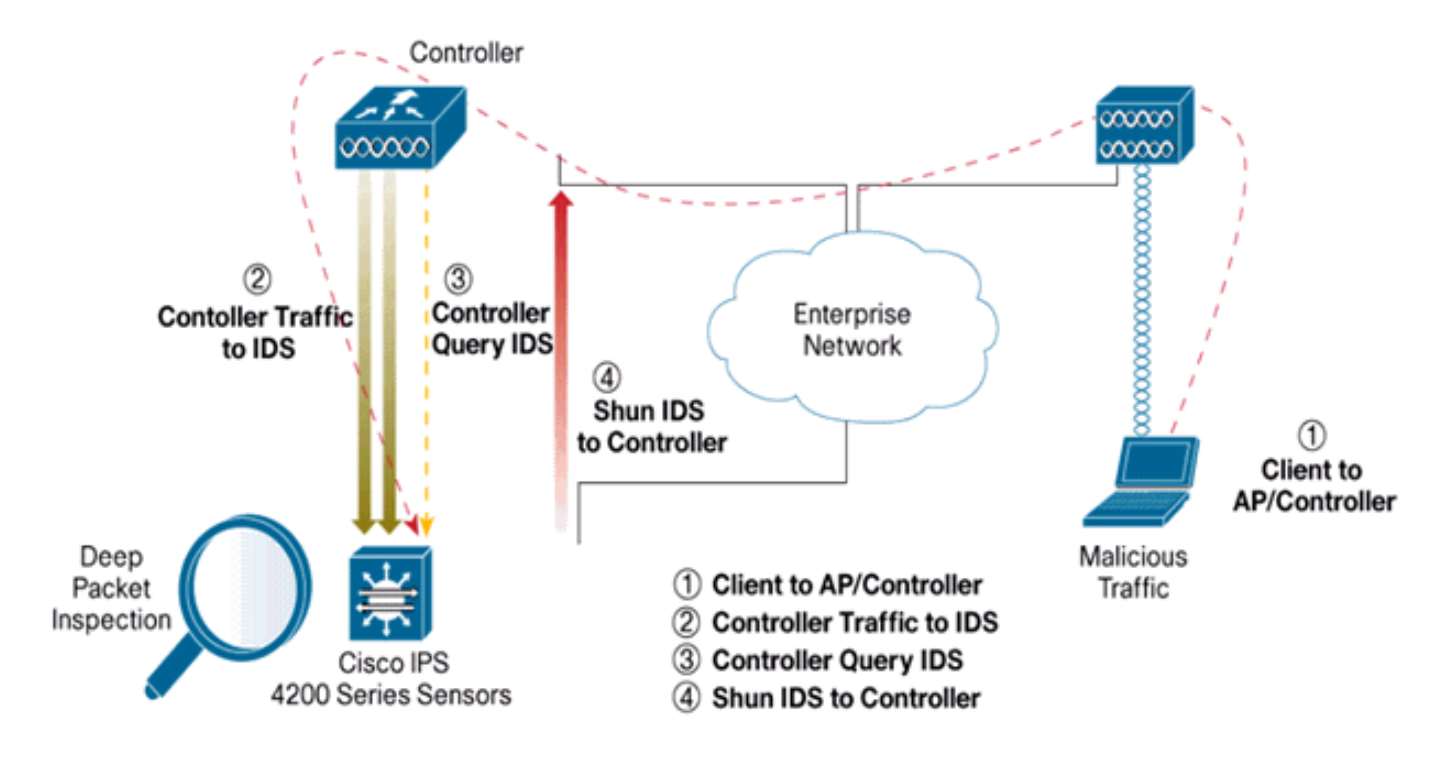

### **IDS-Shunding**

Der Controller fragt den Sensor mit der konfigurierten Abfragerate ab, um alle Shun-Ereignisse abzurufen. Eine gegebene Shun-Anforderung wird über die gesamte Mobilitätsgruppe des Controllers verteilt, der die Anfrage vom IDS-Sensor abruft. Jede Shun-Anforderung für eine Client-IP-Adresse gilt für den angegebenen Wert für die Timeout-Sekunden. Wenn der Timeout-Wert eine unbegrenzte Zeit anzeigt, endet das Shun-Ereignis nur, wenn der Shun-Eintrag auf dem IDS entfernt wird. Der gemiedete Client-Status wird auf jedem Controller in der Mobilitätsgruppe auch dann beibehalten, wenn einer oder alle Controller zurückgesetzt werden.

**Hinweis:** Die Entscheidung, einen Client zu sperren, wird immer vom IDS-Sensor getroffen. Der Controller erkennt keine Layer-3-Angriffe. Es ist weitaus komplizierter festzustellen, ob der Client einen bösartigen Angriff auf Layer 3 auslöst. Der Client wird auf Layer 2 authentifiziert, sodass der Controller den Layer-2-Zugriff gewähren kann.

**Hinweis:** Wenn einem Client z. B. eine IP-Adresse zugewiesen wird, die bereits einen Angriff auslöst (gelöscht), ist es an der Sensor-Zeitüberschreitung, den Layer-2-Zugriff für diesen neuen Client zu deaktivieren. Selbst wenn der Controller den Zugriff auf Layer 2 gewährt, kann der Client-Datenverkehr ohnehin an Routern in Layer 3 blockiert werden, da der Sensor auch Router über das Shun-Ereignis informiert.

Angenommen, ein Client hat die IP-Adresse A. Wenn der Controller das IDS auf Shun-Ereignisse abfragt, sendet das IDS jetzt die Shun-Anforderung an den Controller, wobei die IP-Adresse A die Ziel-IP-Adresse ist. Der Controller schwarz listet diesen Client A auf. Auf dem Controller werden Clients basierend auf einer MAC-Adresse deaktiviert.

Nehmen Sie nun an, dass der Client seine IP-Adresse von A in B ändert. Bei der nächsten Abfrage erhält der Controller eine Liste mit Clients, die auf der IP-Adresse basieren. Auch dieses Mal befindet sich die IP-Adresse A noch immer in der Liste "Shunned" (Shunned). Da der Client jedoch seine IP-Adresse von A nach B geändert hat (die nicht in der gefälschten Liste der IP-Adressen enthalten ist), wird dieser Client mit einer neuen IP-Adresse von B freigegeben, sobald die Zeitüberschreitung der in Blacklists aufgeführten Clients auf dem Controller erreicht ist. Der Controller lässt diesem Client nun die neue IP-Adresse von B zu (die MAC-Adresse des Clients bleibt jedoch gleich).

Obwohl ein Client während der Ausschlusszeit des Controllers deaktiviert bleibt und beim erneuten Abruf seiner vorherigen DHCP-Adresse wieder ausgeschlossen wird, wird dieser Client nicht mehr deaktiviert, wenn sich die IP-Adresse des Clients ändert, der nicht aufgerufen wird. Wenn der Client beispielsweise eine Verbindung mit demselben Netzwerk herstellt und das DHCP-Lease-Timeout nicht abgelaufen ist.

Controller unterstützen nur die Verbindung mit dem IDS für Client-Shunning-Anfragen, die den Management-Port des Controllers verwenden. Der Controller stellt über die entsprechenden VLAN-Schnittstellen, die Wireless-Client-Datenverkehr übertragen, eine Verbindung zum IDS für die Paketprüfung her.

Auf der Seite "Disable Clients" (Clients deaktivieren) wird auf dem Controller jeder Client angezeigt, der über eine IDS-Sensor-Anfrage deaktiviert wurde. Der Befehl CLI **show** zeigt auch eine Liste von Clients an, die auf Blacklists gesetzt sind.

Im WCS werden die ausgeschlossenen Clients unter der Unterregisterkarte "Sicherheit" angezeigt.

Im Folgenden finden Sie die erforderlichen Schritte, um die Integration von Cisco IPS-Sensoren und Cisco WLCs abzuschließen.

- 1. Installieren Sie die IDS-Appliance auf demselben Switch, auf dem sich der Wireless Controller befindet, und schließen Sie sie an.
- 2. Spiegelung (SPAN) der WLC-Ports, die den Wireless-Client-Datenverkehr zur IDS-Appliance übertragen.
- 3. Die IDS-Appliance empfängt eine Kopie aller Pakete und prüft den Datenverkehr auf Layer 3 bis 7.
- 4. Die IDS-Appliance bietet eine herunterladbare Signaturdatei, die auch angepasst werden kann.
- 5. Die IDS-Appliance generiert den Alarm mit einer Ereignisaktion "Shun", wenn eine Signatur eines Angriffs erkannt wird.
- 6. Der WLC fragt das IDS nach Alarmen ab.
- 7. Wenn ein Alarm mit der IP-Adresse eines Wireless-Clients, der dem WLC zugeordnet ist, erkannt wird, wird der Client in die Ausschlussliste aufgenommen.
- 8. Ein Trap wird vom WLC generiert, und WCS wird benachrichtigt.
- 9. Der Benutzer wird nach dem angegebenen Zeitraum aus der Ausschlussliste entfernt.

### **Netzwerkarchitekturdesign**

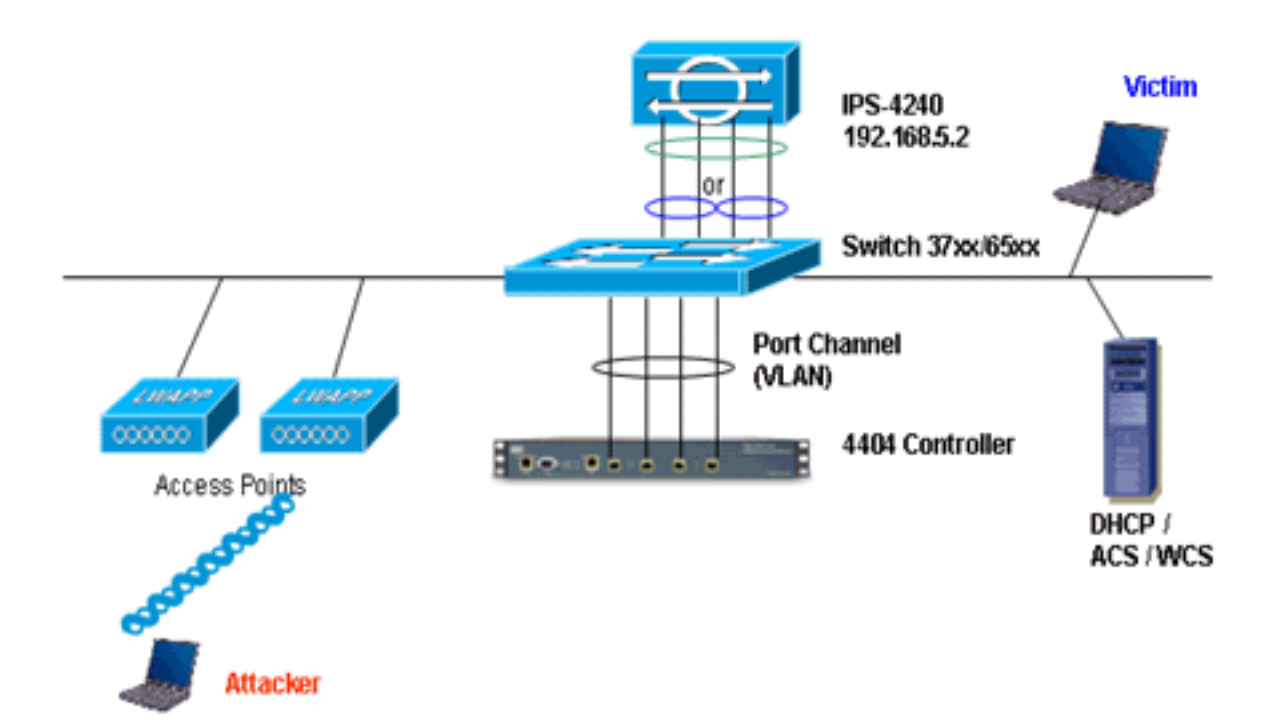

Der Cisco WLC ist mit den Gigabit-Schnittstellen des Catalyst 6500 verbunden. Erstellen Sie einen Port-Channel für die Gigabit-Schnittstellen, und aktivieren Sie Link Aggregation (LAG) auf dem WLC.

(Cisco Controller) >show interface summary

| Interface Name | Port | Vlan Id  | IP Address  | Туре    | Ap Mgr |
|----------------|------|----------|-------------|---------|--------|
|                |      |          |             |         |        |
| ap-manager     | LAG  | untagged | 10.10.99.3  | Static  | Yes    |
| management     | LAG  | untagged | 10.10.99.2  | Static  | No     |
| service-port   | N/A  | N/A      | 192.168.1.1 | Static  | No     |
| virtual        | N/A  | N/A      | 1.1.1.1     | Static  | No     |
| vlan101        | LAG  | 101      | 10.10.101.5 | Dynamic | No     |
|                |      |          |             |         |        |

Der Controller ist an die Schnittstelle Gigabit 5/1 und Gigabit 5/2 auf dem Catalyst 6500 angeschlossen.

cat6506#**show run interface gigabit 5/1** Building configuration...

```
Current configuration : 183 bytes
!
interface GigabitEthernet5/1
switchport
switchport trunk encapsulation dot1q
switchport trunk native vlan 99
switchport mode trunk
no ip address
channel-group 99 mode on
end
```

cat6506#show run interface gigabit 5/2
Building configuration...

Current configuration : 183 bytes !

```
interface GigabitEthernet5/2
switchport
switchport trunk encapsulation dotlq
switchport trunk native vlan 99
switchport mode trunk
no ip address
channel-group 99 mode on
end
cat6506#show run interface port-channel 99
Building configuration...
Current configuration : 153 bytes
interface Port-channel99
switchport
switchport trunk encapsulation dotlq
switchport trunk native vlan 99
switchport mode trunk
no ip address
end
```

Die Sensorschnittstellen des IPS-Sensors können einzeln im **Promiscuous-Modus** betrieben werden oder Sie können sie zu Inline-Schnittstellen für den **Inline-Sensing-Modus** kombinieren.

Im Promiscuous-Modus fließen Pakete nicht durch den Sensor. Der Sensor analysiert eine Kopie des überwachten Datenverkehrs und nicht das tatsächlich weitergeleitete Paket. Der Vorteil des Promiscuous-Modus besteht darin, dass der Sensor den Paketfluss mit dem weitergeleiteten Datenverkehr nicht beeinträchtigt.

**Hinweis:** Das <u>Architekturdiagramm</u> ist nur eine Beispieleinrichtung der integrierten WLC- und IPS-Architektur. Die hier gezeigte Beispielkonfiguration erklärt die IDS-Sensorschnittstelle, die im Promiscuous-Modus arbeitet. Das <u>Architekturdiagramm</u> zeigt die Sensorschnittstellen, die zusammengefasst werden, um im Inline-Paarmodus zu agieren. Weitere Informationen zum Inline-Schnittstellenmodus finden Sie unter <u>Inline-Modus</u>.

Bei dieser Konfiguration wird davon ausgegangen, dass die Sensorschnittstelle im Promiscuous-Modus arbeitet. Die Überwachungsschnittstelle des Cisco IDS-Sensors ist an die Gigabit-Schnittstelle 5/3 des Catalyst 6500 angeschlossen. Erstellen Sie eine Überwachungssitzung auf dem Catalyst 6500, wobei die Port-Channel-Schnittstelle die Quelle der Pakete ist und das Ziel die Gigabit-Schnittstelle ist, an die die Überwachungsschnittstelle des Cisco IPS-Sensors angeschlossen ist. Dadurch wird der gesamte ein- und ausgehende Datenverkehr von den kabelgebundenen Schnittstellen des Controllers zum IDS für die Layer-3- bis Layer-7-Überprüfung repliziert.

```
cat6506#show run | inc monitor
monitor session 5 source interface Po99
monitor session 5 destination interface Gi5/3
```

#### cat6506#show monitor session 5

Session 5 -----Type : Local Session Source Ports : Both : Po99 Destination Ports : Gi5/3 cat6506#

### Konfigurieren des Cisco IDS-Sensors

Die Erstkonfiguration des Cisco IDS-Sensors erfolgt über den Konsolenport oder durch den Anschluss eines Monitors und einer Tastatur an den Sensor.

- 1. Melden Sie sich bei der Appliance an: Verbinden Sie einen Konsolenport mit dem Sensor.Schließen Sie einen Monitor und eine Tastatur an den Sensor an.
- 2. Geben Sie Ihren Benutzernamen und Ihr Kennwort an der Eingabeaufforderung ein. Hinweis: Der Standardbenutzername und das Standardkennwort sind beide Cisco. Bei der ersten Anmeldung bei der Appliance werden Sie aufgefordert, diese zu ändern. Sie müssen zuerst das UNIX-Kennwort (cisco) eingeben. Dann müssen Sie das neue Passwort zweimal eingeben.

```
login: cisco
Password:
****NOTICE***
This product contains cryptographic features and is subject to
United States and local country laws governing import, export,
transfer and use. Delivery of Cisco cryptographic products does
not imply third-party authority to import, export, distribute or
use encryption. importers, exporters, distributors and users are
responsible for compliance with U.S. and local country laws.
By using this product you agree to comply with applicable laws
and regulations. If you are unable to comply with U.S. and local laws,
return this product immediately.
A summary of U.S. laws governing Cisco cryptographic products may
be found at:
http://www.cisco.com/wwl/export/crypto/tool/stqrg.html
```

```
If you require further assistance please contact us by sending
email to export@cisco.com.
***LICENSE NOTICE***
There is no license key installed on the system.
Please go to <u>https://tools.cisco.com/SWIFT/Licensing/PrivateRegistrationServlet</u> (registered
customers only) to obtain a new license or install a license.
```

3. Konfigurieren Sie die IP-Adresse, die Subnetzmaske und die Zugriffsliste auf dem Sensor. Hinweis: Dies ist die Command-and-Control-Schnittstelle auf dem IDS, die für die Kommunikation mit dem Controller verwendet wird. Diese Adresse sollte an die Controller-Verwaltungsschnittstelle weitergeleitet werden können. Die Sensorschnittstellen erfordern keine Adressierung. Die Zugriffsliste sollte die Management-Schnittstellenadresse des/der Controller sowie zulässige Adressen für die Verwaltung des IDS enthalten.

```
sensor#configure terminal
sensor(config)#service host
sensor(config-hos)#network-settings
sensor(config-hos-net)#host-ip 192.168.5.2/24,192.168.5.1
sensor(config-hos-net)#access-list 10.0.0/8
sensor(config-hos-net)#access-list 40.0.0.0/8
sensor(config-hos-net)#telnet-option enabled
sensor(config-hos-net)#exit
sensor(config-hos)#exit
Apply Changes:?[yes]: yes
sensor(config)#exit
sensor#
sensor#ping 192.168.5.1
PING 192.168.5.1 (192.168.5.1): 56 data bytes
64 bytes from 192.168.5.1: icmp_seq=0 ttl=255 time=0.3 ms
64 bytes from 192.168.5.1: icmp_seq=1 ttl=255 time=0.9 ms
64 bytes from 192.168.5.1: icmp_seq=2 ttl=255 time=0.3 ms
64 bytes from 192.168.5.1: icmp_seq=3 ttl=255 time=1.0 ms
--- 192.168.5.1 ping statistics ---
```

```
4 packets transmitted, 4 packets received, 0% packet loss
round-trip min/avg/max = 0.3/0.6/1.0 ms
sensor#
```

4. Sie können den IPS-Sensor jetzt über die Benutzeroberfläche konfigurieren. Zeigen Sie den Browser auf die Management-IP-Adresse des Sensors. Dieses Bild zeigt ein Beispiel, in dem der Sensor mit 192.168.5.2 konfiguriert

| ist.                                    |                                         |                                              |                                       |                           |
|-----------------------------------------|-----------------------------------------|----------------------------------------------|---------------------------------------|---------------------------|
| Cisco EM 5.0 - 192.168.5.2              |                                         |                                              |                                       | C (# 🛛                    |
| File Help                               |                                         |                                              |                                       | Lained Research Barrier   |
|                                         |                                         |                                              |                                       | Cisco Secreus             |
| Configuration Monitoring Back Forwar    | d Retresh He                            |                                              |                                       | 4.4                       |
| (D) Q, Sensor Setup                     | Network                                 |                                              |                                       |                           |
| - Phatwork                              |                                         |                                              |                                       |                           |
| ID G. SSH                               | specity the network                     | and communication parameters for the sensor. |                                       |                           |
| (D G, Certificates                      | Line to serve                           | Teamor                                       |                                       |                           |
| - STime                                 | Hospanie.                               | press.                                       |                                       |                           |
| - DUsers                                | 10.1.1.1.1.1.1.1.1.1.1.1.1.1.1.1.1.1.1. | 102168 6.2                                   |                                       |                           |
| - Sinterfaces                           | IP Address:                             | harvest                                      |                                       |                           |
| - Dinterface Pairs                      |                                         | These have have a                            |                                       |                           |
| - Seypass                               | Network Mask:                           | 1239.239.239.0                               |                                       |                           |
| ELC Apalenia Engine                     |                                         | 1001000.6.1                                  |                                       |                           |
| SVirtual Sensor                         | Default Route:                          | harmen                                       |                                       |                           |
| -Solobal Variables                      |                                         | [305                                         |                                       |                           |
| G. Signature Definition                 | FTP Timeout                             | low                                          |                                       | seconds                   |
| - Signature Configuration               |                                         |                                              | Provents Access                       |                           |
| - SCustom Signature Wittand             | Web berver bebr                         |                                              | Teinet is not a secure access service |                           |
| - Somiscellaneous                       | P Enable TLS/SS                         | L                                            | and is disabled by default.           |                           |
| D S Event Action Rules                  | Web server port                         | 443                                          | Enable Teinet                         |                           |
| - STarpet Value Rating                  |                                         |                                              |                                       |                           |
| - Sevent Action Overrides               |                                         |                                              |                                       |                           |
| - SNEvent Action Filters                |                                         |                                              |                                       |                           |
| B Q Blocking                            |                                         |                                              |                                       |                           |
| - Selocking Properties                  |                                         |                                              |                                       |                           |
| - SOevice Login Profiles                |                                         |                                              |                                       |                           |
| Selecting Devices     Selecting Devices |                                         |                                              |                                       |                           |
| -SCat 6K Blocking Device Interfaces     |                                         |                                              |                                       |                           |
| - Master Blocking Sensor                |                                         |                                              |                                       |                           |
| © Q SNMP                                |                                         |                                              |                                       |                           |
| Trace Configuration                     |                                         |                                              |                                       |                           |
| - NAuto Update                          |                                         |                                              |                                       |                           |
| - Restore Defaults                      |                                         |                                              |                                       |                           |
| Silvetices Sensor                       |                                         |                                              |                                       |                           |
| - Dupdate Sensor                        |                                         |                                              |                                       |                           |
| DLicensing                              |                                         |                                              |                                       |                           |
|                                         |                                         |                                              |                                       |                           |
|                                         |                                         |                                              |                                       |                           |
|                                         |                                         |                                              |                                       |                           |
|                                         |                                         |                                              |                                       |                           |
|                                         |                                         | Apply                                        | Reset                                 |                           |
| This is initialized assessed the        |                                         |                                              |                                       | (alore (administrative) ( |

5. Fügen Sie einen Benutzer hinzu, den der WLC verwendet, um auf die IPS-Sensorereignisse zuzugreifen.

| CIRCLEW 3.0 - 197.108.3.7                |                                                    |                                                           |                                                    |             |
|------------------------------------------|----------------------------------------------------|-----------------------------------------------------------|----------------------------------------------------|-------------|
| File Help                                |                                                    |                                                           |                                                    |             |
| Configuration Monitoring Back Forward Ri | 💽 📍<br>stresh Help                                 |                                                           |                                                    | Cisco Sesti |
| B Q Sensor Setup                         | 9                                                  |                                                           |                                                    |             |
| - DNetwork                               | if the upers that have access to the sensor. The s | avira mia is a spacial mia that allows you to humans the  | Ci Liferented. Only one service account is allowed |             |
| - ThAllowed Hosts Open                   | wy sile opera shacmare access to she sensor. The s | entre role is a special role that anows you to oppass the | CD is needed. Only one service account is anower.  |             |
| B Q Contraine                            |                                                    |                                                           |                                                    |             |
| STime                                    | Usemame                                            | Role                                                      | Status                                             |             |
| Cisco Cisco                              | 0                                                  | Administrator                                             | Active                                             | . 400       |
| 9 G. Interface Configuration             |                                                    |                                                           |                                                    | 6.0         |
| - Dinterfaces                            |                                                    |                                                           |                                                    | 601         |
| - Ninterface Pairs                       |                                                    |                                                           |                                                    | Datata      |
| - Depass                                 |                                                    |                                                           |                                                    | Unine       |
| Traffic Flow Notifications               |                                                    |                                                           |                                                    |             |
| 3 Q Analysis Engine                      | S Add ther                                         |                                                           |                                                    |             |
| - Ninual Sensor                          |                                                    |                                                           |                                                    |             |
| - Soliobal Variables                     | Usemame:                                           | controller                                                |                                                    |             |
| - Q Signature Definition                 |                                                    |                                                           |                                                    |             |
| - Signature Variables                    |                                                    |                                                           |                                                    |             |
| Designature Comparation                  | User Role:                                         | Viewer                                                    |                                                    |             |
| Chiral status                            |                                                    |                                                           |                                                    |             |
| G Event Articio Rules                    |                                                    |                                                           |                                                    |             |
| - DEvert Variables                       | - Password                                         |                                                           |                                                    |             |
| - Target Value Rating                    |                                                    |                                                           |                                                    |             |
| - Devent Action Overrides                |                                                    |                                                           |                                                    |             |
| - Sevent Action Filters                  | Password:                                          |                                                           |                                                    |             |
| - Someral Settings                       |                                                    |                                                           |                                                    |             |
| Q. Blocking                              |                                                    |                                                           |                                                    |             |
| - Sollocking Properties                  | Confirm Password                                   | £ 11                                                      |                                                    |             |
| - Device Login Profiles                  |                                                    |                                                           |                                                    |             |
| - TwBlocking Devices                     |                                                    |                                                           |                                                    |             |
| Device Blocking Device Interfaces        |                                                    |                                                           |                                                    |             |
| Muster Discking Device Interfaces        | OK                                                 | Cancel Help                                               |                                                    |             |
| C caluto                                 |                                                    |                                                           |                                                    |             |

6. Aktivieren Sie die Überwachungsschnittstellen.

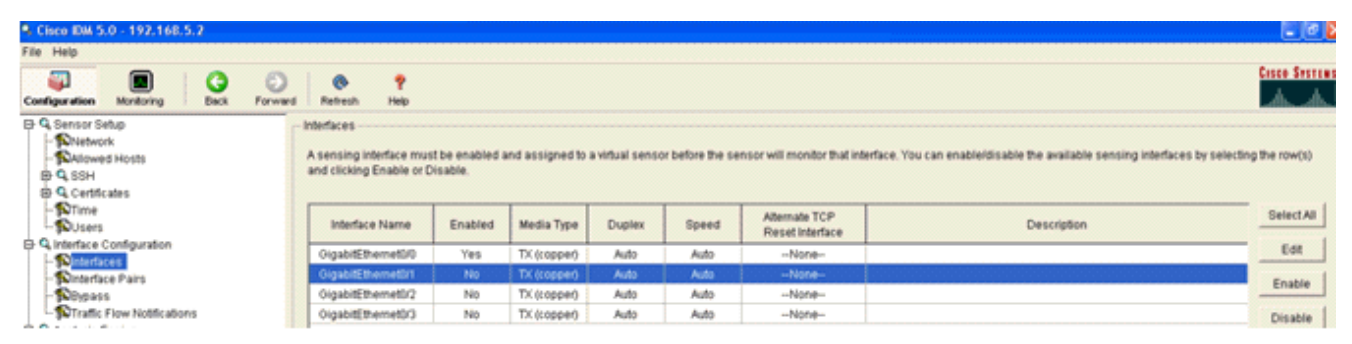

Die Überwachungsschnittstellen müssen der Analysis Engine hinzugefügt werden, wie in diesem Fenster Folgendes angezeigt

| wird:                                                                                                    |                                          |                                                                                                    |                                                                                                    |                |
|----------------------------------------------------------------------------------------------------|------------------------------------------|----------------------------------------------------------------------------------------------------|----------------------------------------------------------------------------------------------------|----------------|
| <ol> <li>Cisco IDM 5.0 - 192.168.5.2</li> </ol>                                                                                                    |                                          |                                                                                                    |                                                                                                    |                |
| File Help                                                                                                    |                                          |                                                                                                    |                                                                                                    |                |
| Configuration Monitoring Back Forward                                                                                                    | nd Retresh                               | e<br>Nep                                                                                                    |                                                                                                    | Cosce Systems  |
| <ul> <li>C Sensor Setup         <ul> <li>Nietwork</li> <li>Nietwork Hosts</li> <li>Q SSH</li> <li>Q Centificates             <li>Sittime</li> </li></ul> </li> </ul> | Vitual Senso<br>The sensor<br>assign and | or<br>monitors traffic that traverses interfaces or interface pa<br>remove interfaces (or pairs). You cannot add a new vit | ers assigned to a vidual sensor. Click Edit to change the properties of the default vidual sensor. You can change the<br>buai sensor or change the vidual sensor name. | description or |
| LNUsers                                                                                                    | Name                                     | Assigned Interfaces (or Interface Pains)                                                                                   | Description                                                                                                    | Edit           |
| G A interface Configuration     Sinterfaces     Notefface Pairs     Noteffaces     Noteffaces     Noteffaces     Noteffaces                                          | <b>vs0</b>                               | OlgabitEthernet0/0<br>OlgabitEthernet0/1<br>OlgabitEthernet0/2<br>OlgabitEthernet0/2                                       | default Wrbual sensor                                                                                                    |                |
| Q. Analysis Engine     Nindust Bansar     Diobal Variables                                                                                                    |                                          |                                                                                                    |                                                                                                    |                |

7. Wählen Sie die 2004-Signatur (ICMP Echo Request) aus, um eine schnelle Einrichtungsüberprüfung

| durchzufuhren.                                  |           |             |                                  |         |                 |            |                    |         |            |         |                  |
|-------------------------------------------------|-----------|-------------|----------------------------------|---------|-----------------|------------|--------------------|---------|------------|---------|------------------|
| Cisco IDM 5.0 - 192,168.5.2                     |           |             |                                  |         |                 |            |                    |         |            |         |                  |
| File Help                                       |           |             |                                  |         |                 |            |                    |         |            |         |                  |
| Configuration Monitoring Back Forms             | nd Retres | n Help      |                                  |         |                 |            |                    |         |            |         | Cisco Systems    |
| Q Sensor Setup<br>- Nvietwork - SAllowed Hosts  | Select By | Configurati | on<br>tures 💌 Select Criteria: 🖡 | -N8A    |                 |            |                    |         |            |         |                  |
| B Q SSH<br>B Q Centricates                      | Sig ID    | SubSig ID   | Name                             | Enabled | Action          | Sevenity   | Fidelity<br>Rating | Type    | Engine     | Retired | Select All       |
| Dusers                                          | 1330      | 2           | TCP Drop - Urgent Pointer WI     | No      | Modify Packet I | informatio | 100                | Default | Normalizer | No      | NSDB Dink        |
| D Q Interface Configuration                     | 1330      | 11          | TCP Drop - Timestamp Not A.      | Yes     | Deny Packet In  | Informatio | 100                | Default | Normalizer | No      | Add              |
| - Ninterfaces                                   | 1330      | 9           | TCP Drop - Data in SYNACK        | Yes     | Deny Packet In  | Informatio | 100                | Default | Normalizer | No      | Clone            |
| - Severas                                       | 1330      | 3           | TCP Drop - Bad Option List       | Yes     | Deny Packet In  | informatio | 100                | Default | Normalizer | No      |                  |
| Traffic Flow Notifications                      | 2000      | 0           | ICMP Echo Reply                  | Yes     | Produce Alert   | High       | 100                | Tuned   | Atomic IP  | No      | Eot              |
| © Q Analysis Engine                             | 2001      | 0           | ICMP Host Unreachable            | Yes     | Produce Alert   | High       | 100                | Tuned   | Adomic IP  | No      | Enable           |
| PMitual Sensor     Solicitud Viciables          | 2002      | 0           | ICMP Source Quench               | Yes     | Produce Alert   | High       | 100                | Tuned   | Atomic IP  | No      | Disable          |
| D 9 Signature Definition                        | 2003      | 0           | ICMP Redirect                    | Yes     | Produce Alert   | High       | 100                | Tuned   | Adomic IP  | No      |                  |
| - Signature Variables                           |           |             |                                  |         | Produce Alert   | 1.1.1      |                    | -       |            |         | Actions          |
| - Signature Configuration                       | 2004      |             | ICMP Echo Request                |         | Request Block   |            |                    | Tuned   | Abornic IP | No      | Restore Defaults |
| Miscellaneous                                   | 2005      | 0           | ICMP Time Exceeded for a D       | No      | Produce Alert   | informatio | 100                | Default | Atomic IP  | No      | Contrato I       |
| © Q. Event Action Rules                         | 2006      | 0           | ICMP Parameter Problem on        | No      | Produce Alert   | Informatio | 100                | Default | Atomic IP  | No      |                  |
| - Sevent Variables                              | 2007      | 0           | ICMP Timestamp Request           | No      | Produce Alert   | informatio | 100                | Default | Atomic IP  | No      | Activate         |
| Target Value Rating     Scient Action Contribut | 2008      | 0           | ICMP Timestamp Reply             | No      | Produce Alert   | informatio | 100                | Default | Adomic IP  | No      | Retre            |
| -Sevent Action Filters                          | 2009      | 0           | ICMP Information Request         | No      | Produce Alert   | Informatio | 100                | Default | Atomic IP  | No      |                  |

Die Signatur sollte aktiviert sein, der Alert-Schweregrad auf **Hoch** und die Event Action (Ereignisaktion) auf **Produce Alert** and **Request Block Host** gesetzt sein, damit dieser Verifizierungsschritt abgeschlossen werden kann.

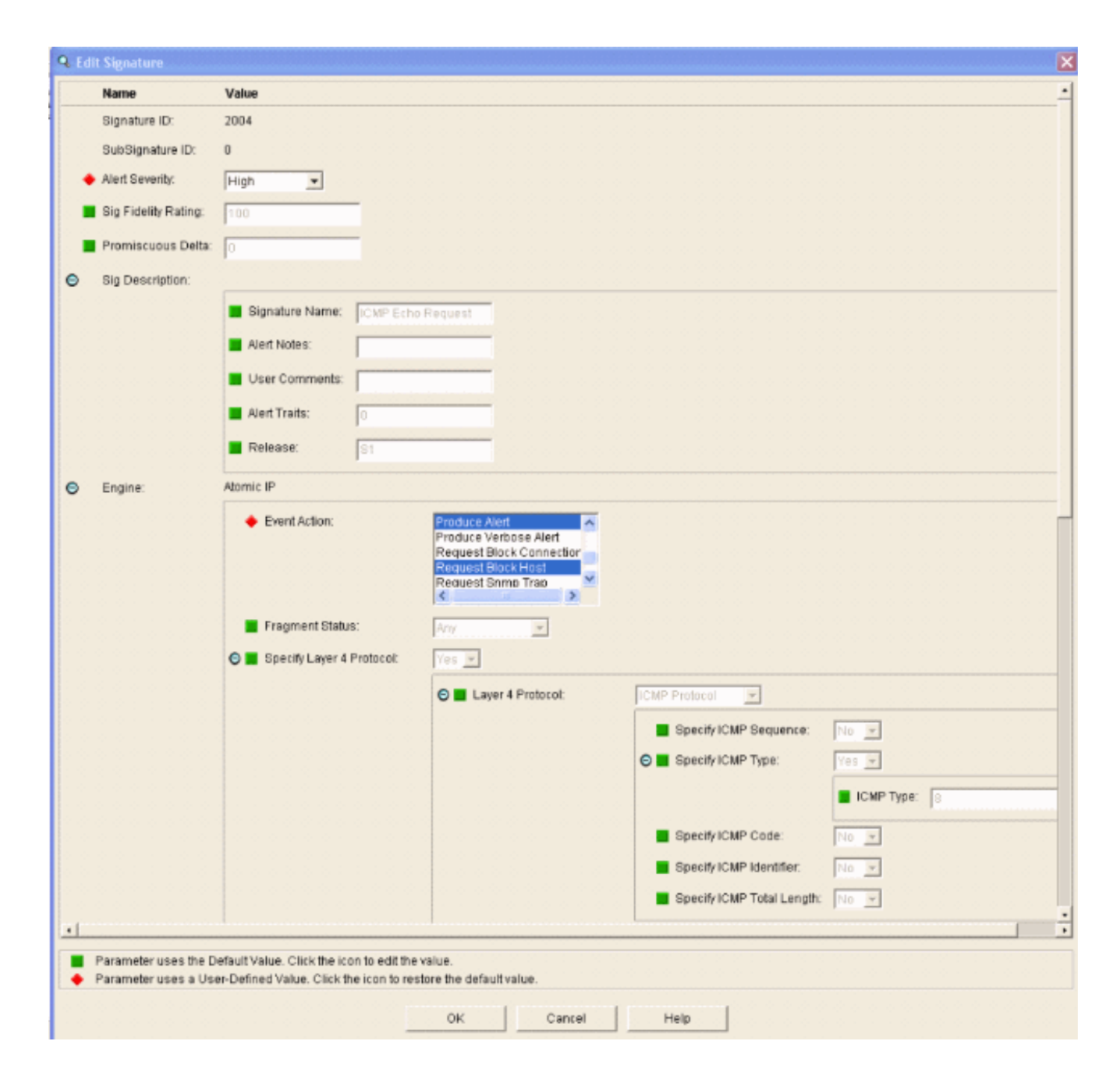

### Konfigurieren des WLC

Gehen Sie wie folgt vor, um den WLC zu konfigurieren:

- 1. Wenn die IPS-Appliance konfiguriert ist und im Controller hinzugefügt werden kann, wählen Sie Security > CIDS > Sensors > New aus.
- Fügen Sie die IP-Adresse, die TCP-Portnummer, den Benutzernamen und das Kennwort hinzu, die Sie zuvor erstellt haben. Um den Fingerabdruck vom IPS-Sensor abzurufen, führen Sie diesen Befehl im IPS-Sensor aus, und fügen Sie den SHA1-Fingerabdruck auf dem WLC hinzu (ohne Doppelpunkt). Diese Funktion dient zum Sichern der Abfragekommunikation zwischen Controller und IDS.

sensor#show tls fingerprint
MD5: 1A:C4:FE:84:15:78:B7:17:48:74:97:EE:7E:E4:2F:19
SHA1: 16:62:E9:96:36:2A:9A:1E:F0:8B:99:A7:C1:64:5F:5C:B5:6A:88:42

| Cases Stateme                                                                                                    | And States                 | Section of the Section | A Minister Street | un bring and | Sundal States Towners | Save Co  | nfiguration | Ping Logour | Refresh |
|----------------------------------------------------------------------------------------------------|----------------------------|------------------------|-------------------|--------------|-----------------------|----------|-------------|-------------|---------|
| A. A.                                                                                                    | MONITOR WLAN               | S CONTROLLER           | WIRELESS          | SECURITY     | MANAGEMENT            | COMMANDS | HELP        |             |         |
| Security 💌                                                                                                    | CIDS Sensor Ad             | 1                      |                   |              |                       |          | < Back      | Apply       | /       |
| AAA<br>General<br>RADIUS Authentication<br>RADIUS Accounting<br>Local Net Users<br>MAC Filtering<br>Disabled Clients                                                          | Index<br>Server Address    | 1 .                    |                   |              |                       |          |             |             |         |
| User Login Policies<br>AP Policies                                                                                                    | Port                       | 443                    |                   |              |                       |          |             |             |         |
| Access Control Lists                                                                                                    | Username                   | controller             |                   |              |                       |          |             |             |         |
| Network Access<br>Control                                                                                                    | Password                   | •••••                  |                   |              |                       |          |             |             |         |
| IPSec Certificates<br>CA Certificate<br>ID Certificate                                                                                                    | Confirm<br>Password        |                        |                   |              |                       |          |             |             |         |
| Web Auth Certificate<br>Wireless Protection                                                                                                    | Query Interval             | 15 50                  | conds             |              |                       |          |             |             |         |
| Policies<br>Trusted AP Policies<br>Rome Policies                                                                                                    | State                      | R                      |                   |              |                       |          |             |             |         |
| Standard Signatures<br>Custom Signatures<br>Signature Events<br>Summary<br>Client Exclusion Policies<br>AP Authentication<br>Management Frame<br>Protection<br>Web Login Page | Fingerprint<br>(SHA1 hash) | 1662E996362A9          | A1EF08899A7C      | 1645F5CB56A  | 8842 40 he            | x chars  |             |             |         |
| CIDS<br>Sensors<br>Shunned Clients                                                                                                    |                            |                        |                   |              |                       |          |             |             |         |

3. Überprüfen Sie den Status der Verbindung zwischen dem IPS-Sensor und dem WI C

| Sam Service<br>A                                                                                                    | MONETOR W    | LANS CONTROLLER               | WIRELESS    | SECURITY M       | NAGEMENT COMM  | ANDS HELP                            |               | Save Configuration   Ping | Logout   Re |
|----------------------------------------------------------------------------------------------------|--------------|-------------------------------|-------------|------------------|----------------|--------------------------------------|---------------|---------------------------|-------------|
| Security                                                                                                    | CIDS Sensors | List                          |             |                  |                |                                      |               |                           | New         |
| AAA<br>General<br>RADIUS Authentication<br>RADIUS Accounting<br>Local Net Users<br>MAC Pitering<br>Disabled Clients                                                                         | Index<br>1   | Server Address<br>192.160.5.2 | Port<br>443 | State<br>Enabled | Query Interval | Last Query (count)<br>Success (6083) | Ostail Remove |                           |             |
| AP Policies<br>Access Control Lists                                                                                                    |              |                               |             |                  |                |                                      |               |                           |             |
| Network Access<br>Central<br>IPSec Certificates<br>CA Certificate                                                                                                    |              |                               |             |                  |                |                                      |               |                           |             |
| Web Auth Certificate                                                                                                    |              |                               |             |                  |                |                                      |               |                           |             |
| Pelicies<br>Trusted AP Policies<br>Rogue Policies<br>Standard Signatures<br>Signature Events<br>Summery<br>Client Exclusion Policies<br>AP Authentication<br>Nanagement Frame<br>Protection |              |                               |             |                  |                |                                      |               |                           |             |
| Web Login Page<br>CIDS<br>Sensors<br>Shuroad Clients                                                                                                    |              |                               |             |                  |                |                                      |               |                           |             |

4. Wenn Sie die Verbindung mit dem Cisco IPS-Sensor hergestellt haben, stellen Sie sicher, dass die WLAN-Konfiguration korrekt ist und dass Sie die Client-Ausschluss aktivieren.Der Timeout-Standardwert für Clientausschlüsse ist 60 Sekunden. Beachten Sie außerdem, dass der Client-Ausschluss unabhängig vom Client-Ausschlusszeitgeber so lange andauert, wie der vom IDS aufgerufene Clientblock aktiv bleibt. Die standardmäßige Blockierungszeit im IDS beträgt 30

Minuten.

| Conce Destrone |                                 |                          |                     |                 |                  |       |                                                        |                       | Save Config.  | ration   Ping | Logout Refre |
|----------------|---------------------------------|--------------------------|---------------------|-----------------|------------------|-------|--------------------------------------------------------|-----------------------|---------------|---------------|--------------|
| AA             | MONITOR WLANS CO                | ONTROLLER WIRELE         | SS SECURITY         | MANAGEMENT      | COMMANDS         | HELP  |                                                        |                       |               |               |              |
| WLANS          | WLANs > Edit                    |                          |                     |                 |                  |       |                                                        |                       | 1             | < Back        | Apply        |
| WLANS          | WLAN ID                         | 1                        |                     |                 |                  |       |                                                        |                       |               |               |              |
| AP Groups VLAN | WLAN SSID                       | 1PS                      |                     |                 |                  |       |                                                        |                       |               |               |              |
|                | General Policies                |                          |                     |                 |                  |       | Security Policies                                      |                       |               |               |              |
|                | Radio Policy                    | All 💌                    |                     |                 |                  |       | 1Pv6 Enable                                            |                       |               |               |              |
|                | Admin Status                    | 💽 Enabled                |                     |                 |                  |       |                                                        |                       |               |               |              |
|                | Session Timeout (secs)          | 1800                     |                     |                 |                  |       | Layer 2 Security                                       | WPA1+WPA2             | ~             |               |              |
|                | Quality of Service (QoS)        | Silver (best effort)     | ~                   |                 |                  |       |                                                        | MAC hitering          |               |               |              |
|                | WMM Policy                      | Disabled 🐱               |                     |                 |                  |       | Layer 3 Security                                       | None                  | ¥             |               |              |
|                | 7920 Phone Support              | Client CAC Limit         | 🗌 AP CAC Limit      |                 |                  |       |                                                        | Web Policy *          |               |               |              |
|                | Broadcast SSID                  | 😴 Enabled                |                     |                 |                  |       |                                                        |                       |               |               |              |
|                | Allow AAA Override              | Enabled                  |                     |                 |                  |       |                                                        |                       |               |               |              |
|                | External Policy Validation      | n 🔲 Enabled              |                     |                 |                  |       | <ul> <li>Web Policy cannot be<br/>and L2TP.</li> </ul> | used in combination   | with IPsec    |               |              |
|                | Client Exclusion                | Enabled ** 600           | out Value (cerci)   |                 |                  |       | ** When client exclusion                               | n is enabled, a time: | out value of  |               |              |
|                | DHCP Server                     | C Override               | and a serie (reces) |                 |                  |       | reset excluded clients)                                | require administrati  | ve overnde to |               |              |
|                | DHCP Addr. Assignment           | Required                 |                     |                 |                  |       |                                                        |                       |               |               |              |
|                | Interface Name                  | management 💌             |                     |                 |                  |       |                                                        |                       |               |               |              |
|                | MFP Version Required            | 1                        |                     |                 |                  |       |                                                        |                       |               |               |              |
|                | MFP Signature<br>Generation     |                          |                     |                 |                  |       |                                                        |                       |               |               |              |
|                | H-REAP Local Switching          |                          |                     |                 |                  |       |                                                        |                       |               |               |              |
|                | * H-REAP Local Switching        | g not supported with IPS | EC, LZTP, PPTP, O   | RANITE and FORT | RESS authentical | ions. |                                                        |                       |               |               |              |
|                | CISCO Client<br>Extension (CCX) |                          |                     |                 |                  |       |                                                        |                       |               |               |              |
|                | Version IE                      | Enabled                  |                     |                 |                  |       |                                                        |                       |               |               |              |
|                | Aironet IE                      | <b>X</b>                 |                     |                 |                  |       |                                                        |                       |               |               |              |
|                | Gratuitous Probe Response       |                          |                     |                 |                  |       |                                                        |                       |               |               |              |
|                | Radius Servers                  |                          |                     |                 |                  |       |                                                        |                       |               |               |              |
|                |                                 | Authentication Server    | Accounting          | Servers         |                  |       |                                                        |                       |               |               |              |
|                | Server 1                        | 1P:10.1.1.12, Port:18    | 12 🛩 none 🛩         |                 |                  |       |                                                        |                       |               |               |              |

5. Sie können ein Ereignis im Cisco IPS-System auslösen, wenn Sie eine NMAP-Prüfung auf bestimmte Geräte im Netzwerk durchführen oder wenn Sie einen Ping an einige Hosts senden, die vom Cisco IPS-Sensor überwacht werden. Sobald ein Alarm im Cisco IPS ausgelöst wird, gehen Sie zu Monitoring und Active Host Blocks, um die Details zum Host zu überprüfen.

| Cisco IDM 5.0 - 192.168.5.2                                                                                                    |                                                                                                    |
|----------------------------------------------------------------------------------------------------|----------------------------------------------------------------------------------------------------|
| File Help                                                                                                    |                                                                                                    |
| Configuration Monitoring Back Forward Refresh                                                                                                    | ₽<br>Help                                                                                                    |
| Norried Abackers     Norried Abackers     Norrier Hass Blocks     Norrier Hass Blocks     Norrier Blocks     Norrier Block | Active Host Blocks     Specify the address to block and the duration for that block.                                                                             |
| B & Support Internation<br>Diagnostics Report<br>Statistics<br>System Information                                                                                                    | Source IP Destination IP Destination Port Protocol Minutes Remaining Timeout (minutes) VLAN Connection Block Enable<br>10.10.99.21 10.10.95.1 0 1 10 10 0 failse |

Die Liste "Shunned Clients" im Controller ist jetzt mit der IP- und MAC-Adresse des Hosts

| Luce Former                                                                                                    | MONITOR                            | WLANS        | CONTROLLER     | WIRELESS            | SECURITY   | MANAGEMENT                     | COMMANDS | HELP |  |
|----------------------------------------------------------------------------------------------------|------------------------------------|--------------|----------------|---------------------|------------|--------------------------------|----------|------|--|
| Security                                                                                                    | CIDS Shu                           | n List       |                |                     |            |                                |          |      |  |
| AAA<br>General<br>RADIUS Authentication<br>RADIUS Accounting<br>Local Net Users<br>MAC Filtering<br>Disabled Clients<br>User Login Policies<br>AP Policies                                                                              | Re-sync<br>IP Addres<br>10.10.99.2 | s La<br>L 00 | st MAC Address | Expire<br>326979296 | Ser<br>192 | isor IP / Index<br>160.5.2 / 1 |          |      |  |
| Access Control Lists                                                                                                    |                                    |              |                |                     |            |                                |          |      |  |
| Network Access<br>Control                                                                                                    |                                    |              |                |                     |            |                                |          |      |  |
| IPSec Certificates<br>CA Certificate<br>ID Certificate                                                                                                    |                                    |              |                |                     |            |                                |          |      |  |
| Web Auth Certificate                                                                                                    |                                    |              |                |                     |            |                                |          |      |  |
| Wireless Protection<br>Policies<br>Trusted AP Policies<br>Rogue Policies<br>Standard Signatures<br>Custom Signatures<br>Signature Events<br>Summary<br>Client Exclusion Policies<br>AP Authentication<br>Management Frame<br>Protection |                                    |              |                |                     |            |                                |          |      |  |
| Web Login Page                                                                                                    |                                    |              |                |                     |            |                                |          |      |  |
| CIDS<br>Sensors<br>Shunned Clients                                                                                                    |                                    |              |                |                     |            |                                |          |      |  |
| иц.<br>И И И АН                                                                                                    |                                    |              | . ,            |                     |            |                                |          |      |  |
| itzer wird der Clier                                                                                                    | ntaussch                           | nlussl       | iste           |                     |            |                                |          |      |  |

### hinzugefügt.

| A. A.      | MONITOR WU      | ANS CONTROLLER | WIRELESS SEC      | URITY MANAGEMENT | COMMANDS HELP    |      |                                |
|------------|-----------------|----------------|-------------------|------------------|------------------|------|--------------------------------|
| Monitor    | Excluded Client | ts             |                   |                  |                  |      |                                |
| Summary    | Search by MAC   | address        | Search            | h                |                  |      |                                |
| Controller | Client MAC Add  | dr AP Name     | AP MAC Adde       | WLAN Type        | Exclusion Reason | Port |                                |
| Wireless   | 00:40:96:66:06  | 1b AP1242-2    | 00:14:15:59:3e:10 | IPS 802.1        | 1b UnknownEnum:5 | 29   | Detail LinkTest Disable Remove |

### Ein Trap-Protokoll wird generiert, während ein Client der Shun-Liste hinzugefügt

|                                                | 32 | 14:41:00                       | Rogue AP : 00:15:c7:02:03:c2 detected on Base Radio MAC : 00:14:1b:59:3e:10 Interface               |
|------------------------------------------------|----|--------------------------------|----------------------------------------------------------------------------------------------------|
| Management                                     |    | 2006                           | no:0(802.11b/g) with R551: -83 and SNR: 6                                                           |
| Summary                                        | 33 | Tue Apr 11<br>14:40:16<br>2006 | New client at 10.10.99.21 requested to be shunned by Sensor at 192.168.5.2                          |
| General<br>SNMP V3 Users                       | 34 | Tue Apr 11<br>14:39:44<br>2006 | Rogue : 00:0b:85:54:de:54 removed from Base Radio MAC : 00:14:1b:59:3e:10 Interface no:0(802.11b/g) |
| Communities<br>Trap Receivers<br>Trap Controls | 35 | Tue Apr 11<br>14:39:44<br>2006 | Rogue : 00:0b:85:54:de:Se removed from Base Radio MAC : 00:14:1b:59:3e:10 Interface no:0(002.11b/g) |
| Trap Logs                                      | 36 | Tue Apr 11<br>14:39:44         | Reque : 00:0b:85:54:de:Sf removed from Base Radio MAC : 00:14:1b:59:3e:10 Interface                 |

das Ereignis wird auch ein Meldungsprotokoll

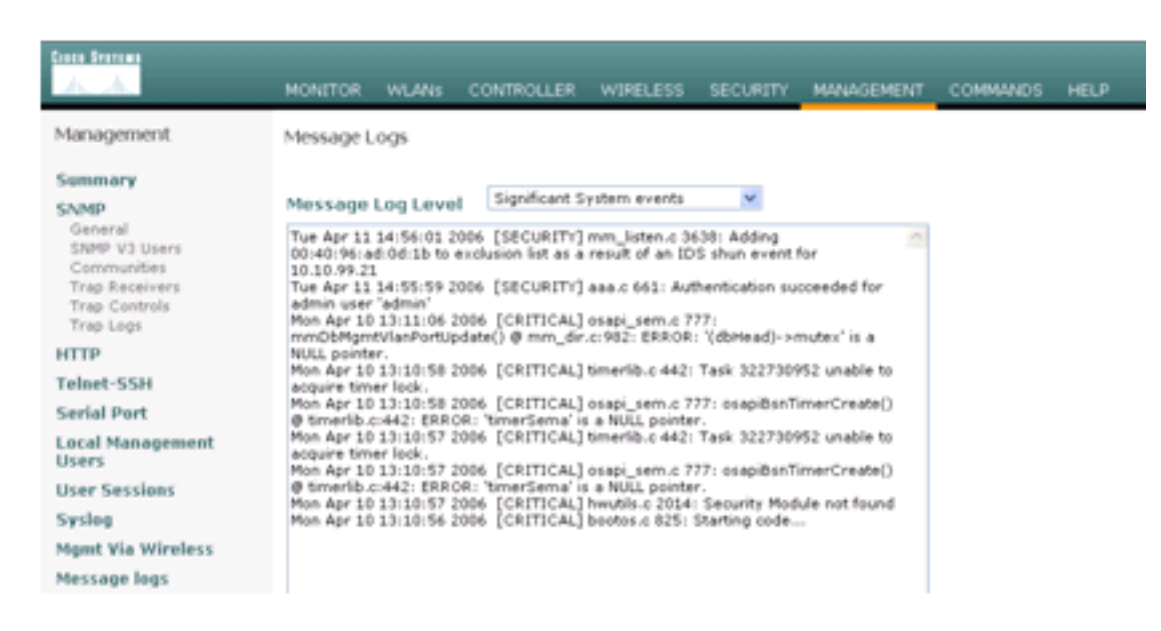

#### generiert.

Im

Cisco IPS-Sensor werden einige zusätzliche Ereignisse generiert, wenn eine NMAP-Prüfung auf einem überwachten Gerät durchgeführt

| Input options                                                                                                    | Scan Options                                                                                                    |                | -               | Scan  |
|----------------------------------------------------------------------------------------------------|----------------------------------------------------------------------------------------------------|----------------|-----------------|-------|
| C IP Range C IP List                                                                                                    | Domain     Ac                                                                                                    | tive Directory | C WMI API       | Goar  |
| Single Host C Neighborhood<br>IP Address:                                                                                                    | ₩in32 OS Version                                                                                                    | Users          | Patch Level     | Exit  |
| 10.1.1.12                                                                                                    | Null IPC\$ Sessions                                                                                                    | s 🔽 Services   | MAC Address     | Clear |
|                                                                                                    | ✓ NetBIOS Shares                                                                                                    | Disks          | C Sessions      | Save  |
|                                                                                                    | Date and Time                                                                                                    | Groups         | Event Log       |       |
|                                                                                                    | Ping Host(s)                                                                                                    | E Bindings     | Errors .        | Help  |
|                                                                                                    | Traceroute Host                                                                                                    |                |                 |       |
| General Options                                                                                                    |                                                                                                    |                |                 |       |
|                                                                                                    |                                                                                                    | TCP Ports      | ican Range: 1   | 1024  |
| Timeout for TCP/UDP/ICMP/SNMP                                                                                                    | 5                                                                                                    | UDP Port       | scan Range: 1   | 1024  |
|                                                                                                    |                                                                                                    | E SNMP Co      | mmunity String: | ublic |
| Retries: 5 Plax Conne                                                                                                    | ecoons: 11024                                                                                                    |                |                 |       |
|                                                                                                    |                                                                                                    |                |                 |       |
| DP AUDITESS TO LET 17 MALTER S                                                                                                    |                                                                                                    |                |                 |       |
| Computername: WORKGROUPWAC-                                                                                                    | ACS                                                                                                    |                |                 |       |
| 1P A001955: 10:1-1:12 NAC-ACS<br>Computername: WORKGROUP/NAC-<br>SID: S-1-5-21-790525478-15804366                                                                                                    | ACS<br>67-1343024091                                                                                                    |                |                 |       |
| TP AGUTESS: 10.1.1.12 NAC-ACS<br>Computername: WORKGROUPNAC-<br>SID: S-1-5-21-790525478-15804366<br>MAC Addresses:                                                                                                    | ACS<br>67-1343024091                                                                                                    |                |                 |       |
| IP AGUIISS: 10:1:1:12 NAC-ACS<br>Computername: WORKGROUPNAC-<br>SID: S-1-5-21-790525478-15804366<br>MAC Addresses:<br>00096b8d51c2                                                                                                    | ACS<br>67-1343024091                                                                                                    |                |                 |       |
| IP AGUINSS: 10:1:1:1 NAC-ACS<br>Computername: WORKGROUPWAC-<br>SID: S-1-5-21-790525478-15804366<br>MAC Addresses:<br>0009668d51c2<br>Patch Level:                                                                                                    | ACS<br>67-1343024091                                                                                                    |                |                 |       |
| Computername: WORKGROUPNAC-<br>SID: S-1-S-21-790525478-15804366<br>MAC Addresses:<br>0009668d51c2<br>Patch Level:<br>Operating System: 5.0                                                                                                    | A⊂S<br>67-1343024091                                                                                                    |                |                 |       |
| TP Address: 10.1.1.12 NAC-ACS<br>Computername: WORKGROUPNAC-<br>SID: S-1-5-21-790525478-15804366<br>MAC Addresses:<br>0009666d51c2<br>Patch Level:<br>Operating System: 5.0<br>Role: NT Member Server<br>Role: NT Member Server                                                                                                    | ACS<br>67-1343024091                                                                                                    |                |                 |       |
| IP Address: 10.1.1.12 NAC-ACS<br>Computername: WORKGROUPNAC-<br>SID: S-1-5-21-790525478-15804366<br>MAC Addresses:<br>00096b8d51c2<br>Patch Level:<br>Operating System: 5.0<br>Role: NT Member Server<br>Role: NT Workstation                                                                                                    | ACS<br>67-1343024091                                                                                                    |                |                 |       |
| IP Address: 10:1:1:12 NAC-ACS<br>Computername: WORKGROUPNAC-<br>SID: S-1-5-21-790525478-15804366<br>MAC Addresses:<br>00096b8d51c2<br>Patch Level:<br>Operating System: 5.0<br>Role: NT Member Server<br>Role: NT Workstation<br>Role: LAN Manager Workstat                                                                                                    | ACS<br>67-1343024091<br>tion                                                                                                    |                |                 |       |
| TP Address: 10.1.1.12 NAC-ACS<br>Computername: WORKGROUPNAC-<br>SID: S-1-5-21-790525478-15804366<br>MAC Addresses:<br>0009666d51c2<br>Patch Level:<br>Operating System: 5.0<br>Role: NT Member Server<br>Role: NT Member Server<br>Role: LAN Manager Workstat<br>Role: LAN Manager Server                                                                                                    | ACS<br>67-1343024091<br>tion                                                                                                    |                |                 |       |
| TP Address: 10.1.1.12 NAC-ACS<br>Computername: WORKGROUPNAC-<br>SID: S-1-5-21-790525478-15804366<br>MAC Addresses:<br>0009666d51c2<br>Patch Level:<br>Operating System: 5.0<br>Role: NT Member Server<br>Role: NT Workstation<br>Role: LAN Manager Workstat<br>Role: LAN Manager Server<br>Role: Master Browser                                                                                                    | ACS<br>67-1343024091<br>tion                                                                                                    |                |                 |       |
| IP Address: 10.1.1.12 NAC-ACS<br>Computername: WORKGROUPNAC-<br>SID: S-1-5-21-790525478-15804366<br>MAC Addresses:<br>00096b8d51c2<br>Patch Level:<br>Operating System: 5.0<br>Role: NT Member Server<br>Role: LAN Manager Vorkstal<br>Role: LAN Manager Server<br>Role: LAN Manager Server<br>Role: Master Browser<br>Comment:<br>Comment:                                                                                                    | ACS<br>67-1343024091<br>tion                                                                                                    |                |                 |       |
| IP Address: 10.1.1.12 NAC-ACS<br>Computername: WORKGROUPNAC-<br>SID: S-1-5-21-790525478-15804366<br>MAC Addresses:<br>0009668d51c2<br>Patch Level:<br>Operating System: 5.0<br>Role: NT Member Server<br>Role: NT Member Server<br>Role: LAN Manager Workstal<br>Role: LAN Manager Server<br>Role: Master Browser<br>Comment:<br>Service Pack 4<br>KD229215, Windows 2000 Mo                                                                                                    | ACS<br>67-1343024091<br>tion                                                                                                    |                |                 |       |
| TP Aduress: 10.1.1.12 NAC-ACS<br>Computername: WORKGROUPVAC-<br>SID: S-1-5-21-790525478-15804366<br>MAC Addresses:<br>00096668d51c2<br>Patch Level:<br>Operating System: 5.0<br>Role: NT Member Server<br>Role: NT Member Server<br>Role: LAN Manager Workstat<br>Role: LAN Manager Server<br>Role: LAN Manager Server<br>Role: Master Browser<br>Comment:<br>Service Pack 4<br>KB329115 Windows 2000 Ho                                                                                                    | ACS<br>67-1343024091<br>tion<br>tfix - KB329115                                                                                                    |                |                 |       |
| TP Address: 10.1.1.12 NAC-ACS<br>Computername: WORKGROUPNAC-<br>SID: S-1-5-21-790525478-15804366<br>MAC Addresses:<br>0009666851c2<br>Patch Level:<br>Operating System: 5.0<br>Role: NT Member Server<br>Role: NT Workstation<br>Role: LAN Manager Workstat<br>Role: LAN Manager Server<br>Role: Master Browser<br>Comment:<br>Service Pack 4<br>KB329115 Windows 2000 Ho<br>KB823182 Windows 2000 Ho                                                                                                    | ACS<br>67-1343024091<br>tion<br>tfix - KB329115<br>tfix - KB823182<br>tfix - KB823182                                                                                                    |                |                 |       |
| IP Address: 10.1.1.12 NAC-ACS<br>Computername: WORKGROUPNAC-<br>SID: S-1-5-21-790525478-15804366<br>MAC Addresses:<br>0009668d51c2<br>Patch Level:<br>Operating System: 5.0<br>Role: NT Member Server<br>Role: LAN Manager Workstat<br>Role: LAN Manager Workstat<br>Role: LAN Manager Workstat<br>Role: LAN Manager Server<br>Role: Master Browser<br>Comment:<br>Service Pack 4<br>KB329115 Windows 2000 Ho<br>KB823182 Windows 2000 Ho<br>KB823559 Windows 2000 Ho                                                                                                    | ACS<br>67-1343024091<br>tion<br>tfix - KB329115<br>tfix - KB823182<br>tfix - KB823182<br>tfix - KB823559                                                                                                    |                |                 |       |
| IP Address: 10.1.1.12 NAC-ACS<br>Computername: WORKGROUPNAC-<br>SID: S-1-5-21-790525478-15804366<br>MAC Addresses:<br>0009666d51c2<br>Patch Level:<br>Operating System: 5.0<br>Role: NT Member Server<br>Role: IAN Manager Workstal<br>Role: LAN Manager Workstal<br>Role: LAN Manager Server<br>Role: Master Browser<br>Comment:<br>Service Pack 4<br>KB329115 Windows 2000 Ho<br>KB823559 Windows 2000 Ho<br>KB824105 Windows 2000 Ho                                                                                                    | ACS<br>67-1343024091<br>tion<br>tfix - KB329115<br>tfix - KB823182<br>tfix - KB823182<br>tfix - KB823182<br>tfix - KB824161                                                                                                    |                |                 |       |
| TP Address: 10.1.1.12 NAC-ACS<br>Computername: WORKGROUPVAC-<br>SID: S-1-5-21-790525478-15804366<br>MAC Addresses:<br>0009666d51c2<br>Patch Level:<br>Operating System: 5.0<br>Role: NT Member Server<br>Role: NT Workstation<br>Role: LAN Manager Workstat<br>Role: LAN Manager Server<br>Role: Master Browser<br>Comment:<br>Service Pack 4<br>KB329115 Windows 2000 Ho<br>KB823559 Windows 2000 Ho<br>KB824105 Windows 2000 Ho<br>KB824105 Windows 2000 Ho<br>KB824151 Windows 2000 Ho                                                                                                    | ACS<br>67-1343024091<br>tion<br>tfix - KB329115<br>tfix - KB823182<br>tfix - KB823182<br>tfix - KB823182<br>tfix - KB823151<br>tfix - KB824105<br>tfix - KB824151<br>tfix - KB824151                                                          |                |                 |       |
| IP AGUNDS: 10.1.1.12 NAC-ACS<br>Computername: WORKGROUPNAC-<br>SID: S-1-S-21-790525478-15804366<br>MAC Addresses:<br>00096b8d51c2<br>Patch Level:<br>Operating System: 5.0<br>Role: NT Member Server<br>Role: LAN Manager Workstaf<br>Role: LAN Manager Workstaf<br>Role: LAN Manager Server<br>Role: Master Browser<br>Comment:<br>Service Pack 4<br>KB323182 Windows 2000 Ho<br>KB823182 Windows 2000 Ho<br>KB823182 Windows 2000 Ho<br>KB824151 Windows 2000 Ho<br>KB824151 Windows 2000 Ho<br>KB824151 Windows 2000 Ho<br>KB825119 Windows 2000 Ho                                                                                                    | ACS<br>67-1343024091<br>tion<br>tfix - KB329115<br>tfix - KB823182<br>tfix - KB823182<br>tfix - KB823182<br>tfix - KB824151<br>tfix - KB824151<br>tfix - KB824151<br>tfix - KB824151                                                          |                |                 |       |
| IP Address: 10.1.1.12 NAC-ACS<br>Computername: WORKGROUPNAC-<br>SID: S-1-5-21-790525478-15804366<br>MAC Addresses:<br>0009666d51c2<br>Patch Level:<br>Operating System: 5.0<br>Role: NT Member Server<br>Role: LAN Manager Workstal<br>Role: LAN Manager Workstal<br>Role: LAN Manager Server<br>Role: Master Browser<br>Comment:<br>Service Pack 4<br>KB329115 Windows 2000 Ho<br>KB823559 Windows 2000 Ho<br>KB823559 Windows 2000 Ho<br>KB824105 Windows 2000 Ho<br>KB825119 Windows 2000 Ho<br>KB825119 Windows 2000 Ho<br>KB8251219 Windows 2000 Ho<br>KB826232 Windows 2000 Ho                                                                                     | ACS<br>67-1343024091<br>tfix - KB329115<br>tfix - KB823182<br>tfix - KB823182<br>tfix - KB823155<br>tfix - KB824105<br>tfix - KB824105<br>tfix - KB824105<br>tfix - KB824105<br>tfix - KB824105                                               |                |                 |       |
| TP Address: 10.1.1.12 NAC-ACS<br>Computername: WORKGROUPNAC-<br>SID: S-1-5-21-790525478-15804366<br>MAC Addresses:<br>00096668d51c2<br>Patch Level:<br>Operating System: 5.0<br>Role: NT Member Server<br>Role: IAN Manager Workstal<br>Role: LAN Manager Workstal<br>Role: LAN Manager Server<br>Role: Master Browser<br>Comment:<br>Service Pack 4<br>KB329115 Windows 2000 Ho<br>KB823162 Windows 2000 Ho<br>KB823159 Windows 2000 Ho<br>KB824105 Windows 2000 Ho<br>KB824105 Windows 2000 Ho<br>KB824151 Windows 2000 Ho<br>KB824151 Windows 2000 Ho<br>KB824351 Windows 2000 Ho<br>KB826323 Windows 2000 Ho<br>KB828035 Windows 2000 Ho<br>KB828035 Windows 2000 Ho | ACS<br>67-1343024091<br>tion<br>tfix - KB329115<br>tfix - KB823182<br>tfix - KB823182<br>tfix - KB824105<br>tfix - KB824151<br>tfix - KB824151<br>tfix - KB824151<br>tfix - KB824151<br>tfix - KB828155<br>tfix - KB828035<br>tfix - KB828035 |                |                 |       |

diesem Fenster werden die im Cisco IPS-Sensor generierten Ereignisse angezeigt.

| Monitoring<br>Monitoring<br>Denied Attackers<br>Durtwe host Blocks<br>Divervork Blocks<br>Divervork Blocks<br>Divervork Blocks<br>Divervork Blocks<br>Divervork Blocks | Option         Option         Peep           Events         Events         Events           You can display the events in the local Event Blore. By default all events are displayed. To fits on event type and/or time, select the appropriate check toxes.           Show alert events:         P informational P Low         P Medure         P High           Bhow error events:         P informational P Low         P Medure         P High                                                                                                    | or .          |
|----------------------------------------------------------------------------------------------------|----------------------------------------------------------------------------------------------------|---------------|
| - Distatutics                                                                                                    | Q. Lincol Warmer                                                                                                    |               |
| Solystem Information                                                                                                    |                                                                                                    | •             |
|                                                                                                    | If the part of the second second | 1000 DEMOL.   |
|                                                                                                    | 16 ale4blab 100 Anril 11 200 1144003216061613642 ICMP Echo Request                                                                                                    | 2004          |
|                                                                                                    | 19 abertiow 32 April 1 200 1144003216851013656 SMB ADMINE Hidden Share Access Atempt                                                                                                    | 1329          |
|                                                                                                    | 18 alertinformati, April 11, 200, 1144003216861013655 SMR Windows Share Enumeration                                                                                                    | 3322          |
|                                                                                                    | 20 alertinformati. April 11, 200 1144003216861913660 SMB: Windows Share Enumeration                                                                                                    | 3322          |
|                                                                                                    | 21 empremor April 11, 200 1144003216861913665 Unable to execute a host block timeout (10.10.99.2) because blocking is disabled                                                                                                    |               |
|                                                                                                    | 22 alertinformati. April 11, 200 1144063216661913696 TCP SYN Host Sweep                                                                                                    | 30.30         |
|                                                                                                    | 23 alertinformati. April 11, 200 1144003216661913706 TCP SYN Host Sweep                                                                                                    | 3030          |
|                                                                                                    | 25 alerthigh:100 April 11, 200 1144003216661913712 ICMP Echo Reply                                                                                                    | 2000          |
|                                                                                                    | 26 error error April 11, 200 1144503216861913714 Unable to execute a host block [10.10.99.22] because<br>blocking is disabled                                                                                                    |               |
|                                                                                                    | 24 alerthigh:100 April 11, 200 1144003216861913710 ICMP Echo Request                                                                                                    | 2004          |
|                                                                                                    | 27 alertmedium April 11, 200 1144003216861913715 IOS UDP Bomb                                                                                                    | 4600          |
|                                                                                                    | 29 aleftmedium April 11, 200                                                                                                    | 4060          |
|                                                                                                    | 30 aletmedium April 11, 200 1144003216861913718 IOS UDP Bomb                                                                                                    | 4600          |
|                                                                                                    | 31 alertmedium April 11, 200 1144003216661913719 Back Orifice Ping                                                                                                    | 4060          |
|                                                                                                    | 32 aletmedium April 11, 200 1144003216661913720 IOG UDP Bomb                                                                                                    | 4600 - Rebesh |

#### Beispielkonfiguration für Cisco IDS-Sensoren

Dies ist die Ausgabe des Setup-Skripts für die Installation:

sensor#**show config** 

```
! ------
! Version 5.0(2)
! Current configuration last modified Mon Apr 03 15:32:07 2006
! ------
service host
network-settings
host-ip 192.168.5.2/25,192.168.5.1
host-name sensor
telnet-option enabled
access-list 10.0.0/8
access-list 40.0.0/8
exit
time-zone-settings
offset 0
standard-time-zone-name UTC
exit
exit
! ------
service notification
exit
! ------
service signature-definition sig0
signatures 2000 0
alert-severity high
status
enabled true
exit
exit
signatures 2001 0
alert-severity high
status
enabled true
exit
```

```
exit
signatures 2002 0
alert-severity high
status
enabled true
exit.
exit
signatures 2003 0
alert-severity high
status
enabled true
exit
exit
signatures 2004 0
alert-severity high
engine atomic-ip
event-action produce-alert | request-block-host
exit
status
enabled true
exit
exit
exit
! _____
service event-action-rules rules0
exit
! ------
service logger
exit
! ------
service network-access
exit
! ------
service authentication
exit
! ------
service web-server
exit
| _____
service ssh-known-hosts
exit
! ------
service analysis-engine
virtual-sensor vs0
description default virtual sensor
physical-interface GigabitEthernet0/0
exit
exit
! ------
service interface
physical-interfaces GigabitEthernet0/0
admin-state enabled
exit
exit
! ------
service trusted-certificates
exit
sensor#
```

### Konfigurieren einer ASA für IDS

Anders als bei einem herkömmlichen Angriffserkennungssensor muss sich eine ASA immer im Datenpfad befinden. Anders ausgedrückt: Anstatt den Datenverkehr von einem Switch-Port über

einen passiven Sniffing-Port am Sensor zu verteilen, muss die ASA Daten über eine Schnittstelle empfangen, intern verarbeiten und dann an einen anderen Port weiterleiten. Für IDS verwenden Sie das Modular Policy Framework (MPF), um Datenverkehr, den die ASA empfängt, zur Überprüfung an das interne Advanced Inspection and Prevention Security Services Module (AIP-SSM) zu kopieren.

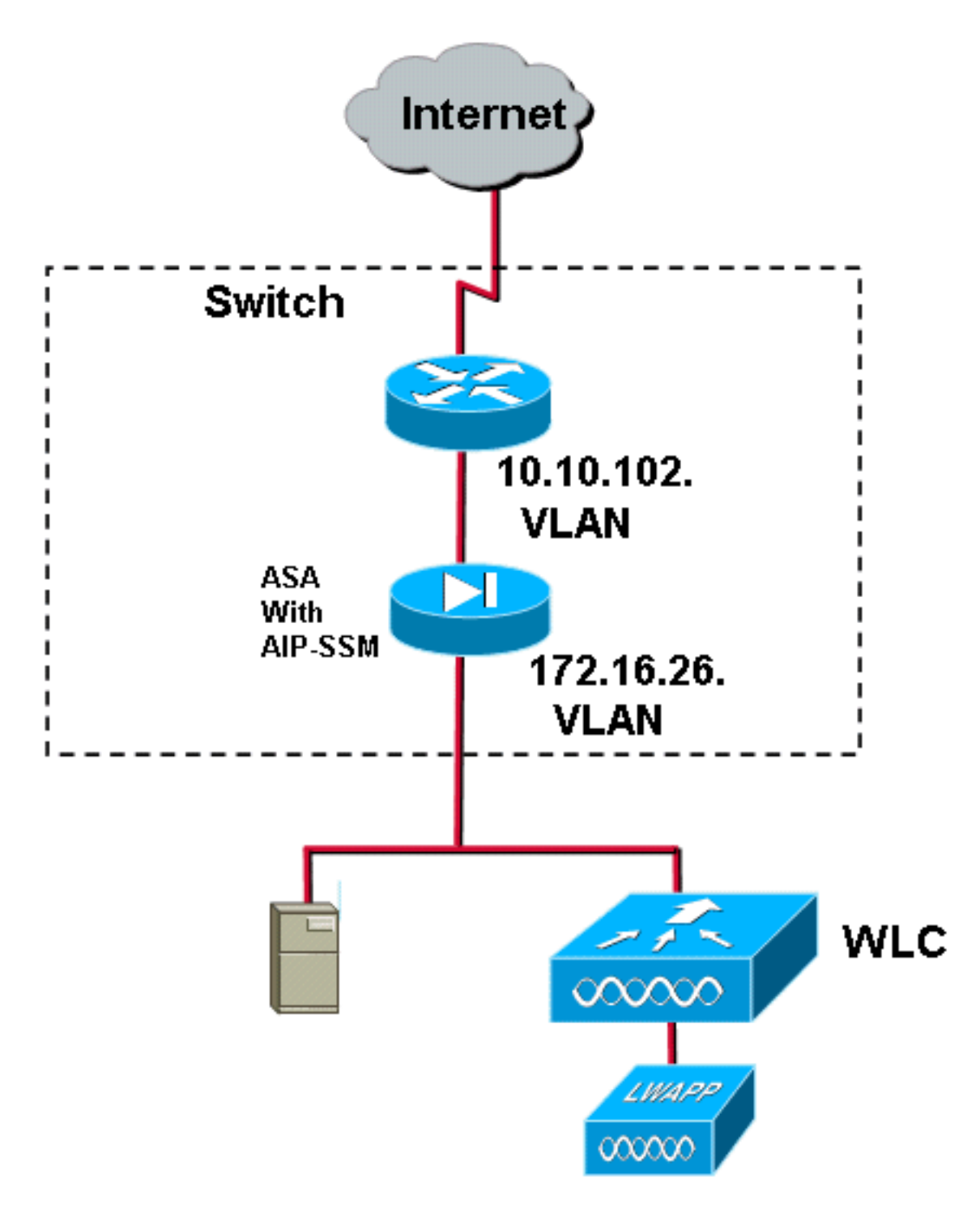

In diesem Beispiel ist die verwendete ASA bereits eingerichtet und leitet den Datenverkehr weiter. Diese Schritte veranschaulichen die Erstellung einer Richtlinie, die Daten an das AIP-SSM sendet.

 Melden Sie sich mit ASDM bei der ASA an. Nach erfolgreicher Anmeldung wird das Fenster "ASA Main System" angezeigt.

| 📫 Cisco ASDM 5.1 for ASA - 172.16.26.2                                                                                                |                                                                        | tieletieletieletie |
|----------------------------------------------------------------------------------------------------|------------------------------------------------------------------------|--------------------|
| File Rules Search Options Tools Wizards Help                                                                                          |                                                                        |                    |
| Home Configuration Monitoring Back Forward Search                                                                                     | Refresh Save Help                                                      |                    |
| - Device Information                                                                                                    | Interface Status                                                       |                    |
| General License                                                                                                    | Interface IP Address/Mask Line Li                                      | nk Current Kbps    |
| Host Name: ciscoasa.cisco.com                                                                                                    | Inside 172.16.26.2/24 O up O u<br>management 192.168.1.1/24 O down O d | p 3<br>own 0       |
| ASA Version: 7.1(2) Device Optime: 2d 5h 24m 51s ASDM Version: 5.1(2) Device Type: ASA5510 Firewall Mode: Routed Context Mode: Single | 0019109 10.10.102.2724 U up U u                                        |                    |
| Total Flash: 256 MB Total Memory: 256 MB                                                                                              | Select an interface to view input and output kthrs                     |                    |
| VPN Status<br>IKE Tunnels: 0 WebVPN Tunnels: 0 SVC Tunnels: 0                                                                         | Traffic Status<br>Connections Per Second Usage                         | 1                  |
| System Resources Status<br>CPU CPU Uzage (percent)                                                                                    | 1 <sup>4</sup>                                                         |                    |
| 15 00<br>04<br>02                                                                                                    | 49 07-02<br>■ UDP: 0 ■ TCP: 0 ■ Total: (                               |                    |
| 17.07.32 17.07.02                                                                                                    | - 'outside' Interface Traffic Usage (K0-ps)                            |                    |
| Memory Usage (MB)<br>250<br>192<br>64.0<br>64                                                                                         | 0.6<br>19 07.02                                                        |                    |
| 17:07:32 17:07:02                                                                                                    | Input Kbps: 0 E Output Kbps: (                                         | )                  |

2. Klicken Sie oben auf der Seite auf Konfiguration. Das Fenster zeigt die ASA-Schnittstellen

| digur ation  | Montoring                         | Dack Pr  | ·····   | Search            | Retresh     | Save He     |               |      |        |            |      | 4.4    |
|--------------|-----------------------------------|----------|---------|-------------------|-------------|-------------|---------------|------|--------|------------|------|--------|
| + <u>+</u> 3 | (1 <b>11</b> 2) (111) (113) (113) | 10. 55 R | 9       |                   |             |             |               |      | <br>   |            | <br> |        |
|              | interface                         | Name     | Enabled | Security<br>Level | IP Address  | Gubnet M    | ask Managemer | MTU  | <br>De | escription | <br> | Add    |
| Etherne      | apio                              | outside  | Yes     | Q                 | 10.10.102.2 | 255 255 255 | i0 No         | 1500 |        |            |      | Edit   |
| Etherne      | 10/1                              | Inside   | Yes     | 100               | 172.16.26.2 | 255 255 255 | 0 No          | 1500 | <br>   |            |      | Delete |
| Etherne      | 40/2                              |          | No      |                   |             |             | No            |      |        |            |      |        |
| Manage       | iment0/0                          | manage   | Yes     | 100               | 192.160.1.1 | 255 255 255 | 0 Yes         | 1500 |        |            |      |        |
|              |                                   |          |         |                   |             |             |               |      |        |            |      |        |
|              |                                   |          |         |                   |             |             |               |      |        |            |      |        |
|              |                                   |          |         |                   |             |             |               |      |        |            |      |        |

3. Klicken Sie links im Fenster auf **Sicherheitsrichtlinie**. Wählen Sie im sich daraus ergebenden Fenster die Registerkarte **Service Policy Rules (Servicebestimmungen**) aus.

| 📫 Cisco ASDM    | 5.1 for ASA - 172.16.26.2                                                                                                    |                |
|-----------------|----------------------------------------------------------------------------------------------------|----------------|
| File Rules Se   | rarch Options Tools Wizards Help                                                                                             | Cotto Sections |
| Home            | Configuration Montoring Back Forward Search Ratherh Save Help                                                                | A. A.          |
|                 | Condustation > Security Palicy > Servera Palicy Rules                                                                        |                |
| Ξ,              | ◆ 魚 平 (1) (1) (1) (1) (1) (1) (1) (1) (1) (1)                                                                                |                |
| Interfaces      | C Access Rules C AAA Rules C Filter Rules C Sterice Policy Rules                                                             |                |
| <u> </u>        | Show Rules for Interface: All Interfaces 💌 Show All                                                                          |                |
| Security Policy | Traffic Classification                                                                                                    | Add            |
| NAT             | Name Enabled Match Source Destination Service Time Range Huber Closes Destination                                            | Edt            |
| 03              | Debetice: Inguise Policy Inside-policy     Debetice: Inguise Policy Inside-policy     Debetice: Inguise Policy Inside-policy | Delete         |
| VPN             |                                                                                                    |                |
| <u>a</u>        |                                                                                                    |                |
| CSD Manager     |                                                                                                    |                |
| ۵,              |                                                                                                    |                |
| P5              |                                                                                                    |                |
| *25<br>Routing  |                                                                                                    |                |
|                 |                                                                                                    |                |
| CRUBH Objects   |                                                                                                    |                |
| 5               |                                                                                                    |                |
| Properties      |                                                                                                    |                |
|                 |                                                                                                    |                |
|                 |                                                                                                    |                |
|                 |                                                                                                    |                |
|                 |                                                                                                    |                |
|                 |                                                                                                    |                |
|                 |                                                                                                    |                |
|                 |                                                                                                    |                |
|                 |                                                                                                    |                |
|                 |                                                                                                    |                |
|                 |                                                                                                    |                |
|                 |                                                                                                    |                |
|                 | Cab Match 🚯 Do not match 🕫 Show Summary C Show Summary                                                                       | etail          |
|                 | Apply Reset Advanced                                                                                                    |                |
|                 |                                                                                                    | 20247 PM UTC   |

4. Klicken Sie auf Hinzufügen, um eine neue Richtlinie zu erstellen. Der Assistent zum Hinzufügen von Service Policy-Regeln wird in einem neuen Fenster gestartet.Klicken Sie auf Interface (Schnittstelle), und wählen Sie dann in der Dropdown-Liste die richtige Schnittstelle aus, um eine neue Richtlinie zu erstellen, die an eine der Schnittstellen gebunden ist, die den Datenverkehr weiterleiten.Geben Sie der Richtlinie einen Namen und eine Beschreibung der Vorgehensweise in den beiden Textfeldern.Klicken Sie auf Weiter, um mit dem nächsten Schritt

fortzufahren.

| 🖆 Add Service Policy F  | Rule Wizard - Service Policy                                |      |
|-------------------------|-------------------------------------------------------------|------|
| Adding a new service p  | olicy rule requires three steps:                            |      |
| Step 1: Configure a se  | rvice policy.                                               |      |
| Step 2: Configure the t | raffic classification criteria for the service policy rule. |      |
| Step 3: Configure actio | ons on the traffic classified by the service policy rule.   |      |
| Create a service polic  | cy and apply to:                                            |      |
| Interface:              | inside - (create new service policy)                        |      |
| Policy Name:            | inside-policy                                               |      |
| Description:            | DS-inside-policy                                            |      |
| C Global - applies t    | to all interfaces                                           |      |
| Policy Name:            | global-policy                                               |      |
| Description:            |                                                             |      |
|                         |                                                             |      |
|                         |                                                             |      |
|                         |                                                             |      |
|                         | < Back Next > Cancel                                        | Help |

5. Erstellen Sie eine neue Datenverkehrsklasse, die auf die Richtlinie angewendet werden soll.Es ist sinnvoll, spezifische Klassen zu erstellen, um bestimmte Datentypen zu überprüfen. In diesem Beispiel wird jedoch Any Traffic (Beliebiger Datenverkehr) aus Gründen der Einfachheit ausgewählt. Klicken Sie auf Weiter, um fortzufahren.

| 🖆 Add Service Policy Rule Wiz                                                                         | zard - Traffic Classificatio                                            | on Criteria                         |                  |
|----------------------------------------------------------------------------------------------------|-------------------------------------------------------------------------|-------------------------------------|------------------|
|                                                                                                    | [· · · ·                                                                | 1                                   |                  |
| <ul> <li>Create a new traffic class:</li> </ul>                                                       | Inside-class                                                            |                                     |                  |
| Description (optional):                                                                               |                                                                         |                                     |                  |
| Traffic match criteria                                                                                |                                                                         |                                     |                  |
| 🗌 Default Inspection T                                                                                | raffic                                                                  |                                     |                  |
| 🗌 Source and Destina                                                                                  | tion IP Address (uses ACL)                                              |                                     |                  |
| 🔲 Tunnel Group                                                                                        |                                                                         |                                     |                  |
| TCP or UDP Destination                                                                                | ation Port                                                              |                                     |                  |
| 🗌 RTP Range                                                                                           |                                                                         |                                     |                  |
| 🔲 IP DiffServ CodePoi                                                                                 | nts (DSCP)                                                              |                                     |                  |
| 🔲 IP Precedence                                                                                       |                                                                         |                                     |                  |
| Any traffic                                                                                           |                                                                         |                                     |                  |
| If traffic does not match a exist<br>Class-default can be used in c<br>C Use class-default as the tra | ing traffic class, then it will m<br>atch all situation.<br>ffic class. | atch the class-default traffic clas | s.               |
|                                                                                                    |                                                                         |                                     |                  |
|                                                                                                    |                                                                         |                                     |                  |
|                                                                                                    |                                                                         |                                     |                  |
|                                                                                                    |                                                                         |                                     |                  |
|                                                                                                    |                                                                         |                                     |                  |
|                                                                                                    |                                                                         |                                     |                  |
|                                                                                                    |                                                                         | < Back Ne                           | kt > Cancel Help |

6. Führen Sie diese Schritte aus, umWeisen Sie die ASA an, den Datenverkehr an ihr AIP-SSM weiterzuleiten. Aktivieren Sie IPS für diesen Datenverkehrsfluss aktivieren, um die Angriffserkennung zu aktivieren. Legen Sie den Modus auf Promiscuous fest, sodass eine Kopie des Datenverkehrs an das Out-of-Band-Modul gesendet wird, anstatt das Modul in Übereinstimmung mit dem Datenfluss zu platzieren. Klicken Sie auf Datenverkehr zulassen, um sicherzustellen, dass die ASA bei Ausfall des AIP-SSM in den Fail-Open-Zustand wechselt. Klicken Sie auf Fertig stellen, um die Änderung zu bestätigen.

| 🖆 Add Service Policy Rule Wizard - Rule Actions                                                       |             |
|----------------------------------------------------------------------------------------------------|-------------|
| Protocol Inspection Intrusion Prevention Connection Settings QoS                                      |             |
|                                                                                                    |             |
| Mode                                                                                                  |             |
| C Inline Mode                                                                                         |             |
| In this mode, a packet is directed to IPS and the packet may be dropped as a result of IPS operation. |             |
| Promiscous Model                                                                                      |             |
| In this mode, a packet is duplicated for IPS and the original packet cannot<br>be dropped by IPS.     |             |
| If IPS card fails, then                                                                               |             |
| Permit traffic                                                                                        |             |
| C Close traffic                                                                                       |             |
|                                                                                                    |             |
|                                                                                                    |             |
|                                                                                                    |             |
| < Back Finish                                                                                         | Cancel Help |

7. Die ASA ist jetzt so konfiguriert, dass Datenverkehr an das IPS-Modul gesendet wird. Klicken Sie in der obersten Zeile auf **Speichern**, um die Änderungen in die ASA zu schreiben.

| 🖆 Cinco ASDM 🤉    | 5.1 for ASA - 172.16            | .26.2                            |                     |                 |            |                                                                                                    |                  |                     | _ I 🛛 🗙                |
|-------------------|---------------------------------|----------------------------------|---------------------|-----------------|------------|----------------------------------------------------------------------------------------------------|------------------|---------------------|------------------------|
| File Rules Se     | arch Options Tools              | Wittands Help                    |                     |                 |            |                                                                                                    |                  |                     |                        |
| ik ve             | Configuration Monitor           | ing Dack Forward Sa              | kich Retresit       | 🔜 🢡<br>Save Hep |            |                                                                                                    |                  | 1                   | nte Serrier<br>Absorbs |
|                   | Configuration + Babur           | IV Policy - Service Policy Rules |                     |                 |            |                                                                                                    |                  |                     |                        |
|                   | 🔹 🚊 🐨 🖬 🚺                       | 12 時間島高岡()                       |                     |                 |            |                                                                                                    |                  |                     |                        |
| Interfaces        | C Access Rules                  | C AAA Rules C Filter Rules       | Service Policy Rule | ies -           |            |                                                                                                    |                  |                     |                        |
| Security Policy   | Show Rules for Inte             | riace: All Interfaces 💌 Bit      | ow All              |                 |            |                                                                                                    |                  |                     |                        |
| 24                | 2                               | TOPIC                            | Sassification       |                 |            | Ru e Actions                                                                                                   |                  | Description         | A00                    |
| NAT               | Name                            | Enabled Match Source             | Destination         | Bervice         | Tims Ranga |                                                                                                    |                  |                     | Edit                   |
| 68                | E menace inside<br>inside class | Policy: incide policy            | 🎱 are               | 🔹 arvitafic     |            | 🗑 jos promiscuous, permit traffic                                                                              | IDE INSIGE DOLKY |                     | Dalete                 |
| VPN               |                                 |                                  |                     |                 |            | de la la seconda la seconda de la seconda de la seconda de la seconda de la seconda de la seconda de la second |                  |                     |                        |
| <u> 6</u>         |                                 |                                  |                     |                 |            |                                                                                                    |                  |                     |                        |
| CSD Hanager       |                                 |                                  |                     |                 |            |                                                                                                    |                  |                     |                        |
| <b>1</b> 75       |                                 |                                  |                     |                 |            |                                                                                                    |                  |                     |                        |
| - 28<br>Forder    |                                 |                                  |                     |                 |            |                                                                                                    |                  |                     |                        |
| (Contraction)     |                                 |                                  |                     |                 |            |                                                                                                    |                  |                     |                        |
| Girland Chinema   |                                 |                                  |                     |                 |            |                                                                                                    |                  |                     |                        |
|                   |                                 |                                  |                     |                 |            |                                                                                                    |                  |                     |                        |
| 2-0               |                                 |                                  |                     |                 |            |                                                                                                    |                  |                     |                        |
|                   |                                 |                                  |                     |                 |            |                                                                                                    |                  |                     |                        |
|                   |                                 |                                  |                     |                 |            |                                                                                                    |                  |                     |                        |
|                   |                                 |                                  |                     |                 |            |                                                                                                    |                  |                     |                        |
|                   |                                 |                                  |                     |                 |            |                                                                                                    |                  |                     |                        |
|                   |                                 |                                  |                     |                 |            |                                                                                                    |                  |                     |                        |
|                   |                                 |                                  |                     |                 |            |                                                                                                    |                  |                     |                        |
|                   |                                 |                                  |                     |                 |            |                                                                                                    |                  |                     |                        |
|                   |                                 |                                  |                     |                 |            |                                                                                                    |                  |                     |                        |
|                   |                                 |                                  |                     |                 |            |                                                                                                    |                  |                     |                        |
|                   |                                 |                                  |                     |                 |            |                                                                                                    |                  |                     |                        |
|                   |                                 |                                  |                     |                 |            |                                                                                                    |                  |                     |                        |
|                   |                                 |                                  |                     |                 |            |                                                                                                    |                  |                     |                        |
|                   |                                 |                                  |                     |                 |            |                                                                                                    |                  |                     |                        |
|                   | De Malch                        | 🎦 Oonal risich                   |                     |                 |            |                                                                                                    |                  |                     |                        |
|                   |                                 | Apply                            | Reset               | A19990          | al.        |                                                                                                    |                  |                     |                        |
| Configuration sha | l<br>Inges saved successfu      | lk                               |                     |                 |            |                                                                                                    | sadmine NA (1    | 0 📑 🔂 🔒 7/31/06 2:5 | 147 PM UTC             |

## Konfigurieren des AIP-SSM für die Datenverkehrsüberprüfung

Während die ASA Daten an das IPS-Modul sendet, ordnen Sie die AIP-SSM-Schnittstelle der virtuellen Sensor-Engine zu.

1. Melden Sie sich mit IDM beim AIP-SSM an.

| File Help                                                                                                    | Cisco IDM 5.0 - 172.16.26.10                   |                     |                                              |                                        |                       |
|----------------------------------------------------------------------------------------------------|------------------------------------------------|---------------------|----------------------------------------------|----------------------------------------|-----------------------|
| With With With With With With With With                                                                                                    | File Help                                      |                     |                                              |                                        |                       |
| Control       Mathematical Stress         Control       Control         Control       Control         Contro       Control                                                                                                    |                                                |                     |                                              |                                        | Cisco System          |
| Image: State State        | Configuration Montoring Back Forward           | and Retresh He      |                                              |                                        |                       |
| Notes   Notes   Notes </td <td>E Q Sensor Setup</td> <td>- Network</td> <td></td> <td></td> <td></td>                                                                                                    | E Q Sensor Setup                               | - Network           |                                              |                                        |                       |
| • Store       Store         • Store       Store         • Others       Contracts         • Others       Contracts         • Others       Contres <t< td=""><td>- Notwork</td><td></td><td></td><td></td><td></td></t<>                                                                                                    | - Notwork                                      |                     |                                              |                                        |                       |
| B & G + GH       B & G + GH         B & G + GH       B + GH         B & G + GH       B + GH         B & G + GH       B + GH         B & G + GH       B + GH         B & G + GH       B + GH         B & G + GH       B + GH         B & G + GH       B + GH         B & G + GH       B + GH         B + GH       B + GH         B + GH                                                                                                    | - Allowed Hosts                                | Specify the network | and communication parameters for the sensor. |                                        |                       |
| Image: State Configuration       Hotshamme:       Juncor         Image: State Configuration       Products Configuration       Products Configuration         Image: State Configuration       Products Configuration       Products Configuration         Image: State Configuration       Products Configuration       Products Configuration         Image: State Configuration       Products Configuration       Products Configuration         Image: State Configuration       Products Configuration       Products Configuration         Image: State Configuration       Products Configuration       Products Configuration         Image: State Configuration       Products Configuration       Products Configuration         Image: State Configuration       Products Configuration       Products Configuration         Image: State Configuration       Products Configuration       Products Configuration         Image: State Configuration       Products Configuration       Products Configuration       Products Configuration         Image: State Configuration       Products Configuration       Products Configuration       Products Configuration       Products Configuration         Image: State Configuration       Product Configuration       Products Configuration       Products Configuration       Products Configuration         Image: State Configuration       Products Configuration                                                                                                    | B 4,88H                                        |                     |                                              |                                        |                       |
| Constrained       P Address:       1/216.26.10         Constrained       Constrained       1/2216.26.10         Constrained       Constrained       1/2216.26.10         Constrained       Constrained       1/2216.26.10         Constrained       Constrained       1/2216.26.10         Constrained       Constrained       1/2216.26.10         Constrained       Constrained       1/2216.26.10         Constrained       Constrained       1/2216.26.10         Constrained       Constrained       1/2216.26.10         Constrained       Constrained       1/2216.26.10         Constrained       Constrained       1/2216.26.10         Constrained       Constrained       1/2216.26.10         Constrained       Constrained       1/2216.26.10         Constrained       Constrained       1/2216.26.10         Constrained       Constrained       Constrained         Constrained       Constrained       Constrained         Constrained       Constrained       Constrained         Constrained       Constrained       Constrained         Constrained       Constrained       Constrained         Constrained       Constrained       Constrained         Con                                                                                                    | B Q Centricates                                | Hostname:           | sensor                                       |                                        |                       |
| Q marks - configuration       IP Address:       [17216.26.10         Notations:       Particle - Strate - Configuration       Period: Marks:       [252.255.255.0         Q marks in Engine       Output: Road:       [17216.26.10       seconds         P marks:       [17216.26.10       seconds       seconds         Q marks:       [17216.26.10       seconds       seconds         Q marks:       [17216.26.10       seconds       seconds         P marks:       [17216.26.10       seconds       seconds         Q marks:       [17216.26.10       seconds       seconds         P marks:       [17216.26.10       seconds       seconds         P marks:       [17216.26.10       seconds       seconds         P marks:       [17216.26.10       seconds       seconds         P marks:       [17216.26.10       seconds       seconds         P marks:       [17216.26.10       seconds       seconds         P marks:       [17216.26.10       seconds       seconds         P marks:       [12216.26.10       seconds       seconds         P marks:       [12216.26.10       seconds       seconds         P marks:       [12216.26.10       seconds       seconds <td>Siltari</td> <td></td> <td></td> <td></td> <td></td>                                                                                                    | Siltari                                        |                     |                                              |                                        |                       |
| - Chronics       Network Mask:       255.255.255.0         - Chronics       - Chronics       - Chronics         - Chronics       - Chronics       - Chronics                                                                                                    | D Q Interface Configuration                    | IP Address:         | 172.16.26.10                                 |                                        |                       |
| Impriss       Number for Notifications         Imprise Tow Notifications       Outwalk Roads         Imprise Tow Notifications       Outwalk Roads         Imprise Tow Notifications       Outwalk Roads         Imprise Tow Notifications       Outwalk Roads         Imprise Tow Notifications       Outwalk Roads         Imprise Tow Notifications       Outwalk Roads         Imprise Tow Notifications       PTP Timeout:         Imprise Tow Notifications       PTP Timeout:                                                                                                    | - Sinterfaces                                  | IF PROFESS.         |                                              |                                        |                       |
| Image: Spring Properties     Particle Trans Notice Spring       Image: Spring Properties     Point Assister Transmission       Image: Spring Properties     Properties       Image: Spring Properties     Properties                                                                                                    | - Dypass                                       |                     | 246 266 266 0                                |                                        |                       |
| Q. Anylas Engine       Default Rode:       17219.281         P. Sipulare Configuration       Configuration       secondB         P. Sipulare Configuration       Web Server Settings       secondB         P. Sipulare Configuration       Web Server Settings       secondB         P. Sipulare Configuration       Web Server Settings       Tends Access         P. Sipulare Configuration       Web Server Settings       Tends Access         P. Sipulare Configuration       Web Server Settings       Web server port         P. Sipulare Configuration       Web server port       ¥43         P. Sipulare Configuration       Sigurative Settings       Tends Access         P. Sipulare Configuration       Web server port       ¥43         P. Sipulare Configuration       Sigurative Settings       Tends Access         P. Sipulare Configuration       Sigurative Settings       Tends Access         P. Sipulare Configuration       Sigurative Settings       Tends Access         P. Sipulare Configuration       Sigurative Settings       Tends Access         P. Sigurative Settings       Sigurative Settings       Tends Access         P. Sigurative Settings       Sigurative Settings       Tends Tends Configuration         P. Sigurative Settings       Sigurative Settings       Sigurative Settings                                                                                                    | Traffic Flow Notifications                     | Network Mask:       | 120.10110                                    |                                        |                       |
| Outwall Second       Dividual Visables         Outwall Second       Seconds         Outwall Second       Seconds         Seconds Second Second       Seconds Second Second         Outwall Second Second       Seconds Second Second Second         Outwall Second Second                                                                                                    | D Q Analysis Engine                            |                     |                                              |                                        |                       |
| → Discission Versitations       PTP Timeout:       300       secondo         → Objecture Configuration       PVED Server Settings       secondo       secondo         → Discission Properties       PVED Server Settings       PVED Server Settings       secondo         → Discission Properties       PVED Server Settings       PVED Server Settings       PVED Server Settings         → Discission Properties       PVED Server Settings       PVED Server Settings       PVED Server Settings         → Discission Properties       PVED Server Settings       PVED Server Settings       PVED Server Settings         → Discission Properties       PVED Server Settings       PVED Server Settings       PVED Server Settings         → Discission Properties       PVED Server Settings       PVED Server Settings       PVED Server Settings         → Discission Properties       PVED Server Settings       PVED Server Settings       PVED Server Settings         → Discission Properties       PVED Server Settings       PVED Server Settings       PVED Server Settings         → Discission Properties       PVED Server Settings       PVED Server Settings       PVED Server Settings         → Discission Properties       PVED Server Settings       PVED Settings       PVED Settings         → Discission Properties       PVED Settings       PVED Settings       PVED Setings                                                                                                    | - Writual Sensor                               | Default Route:      | 172.16.26.1                                  |                                        |                       |
| Image: Control of Control of Contro                           | - Distantian Defection                         |                     |                                              |                                        |                       |
| Subjects       Control Signature Witzeld         Control Control Signature Witzeld         Control Control Provide Interfaces         Control Control Control Provide Interfaces         Control Control Control Provide Interfaces         Control Control Provide Interfaces         Control Control Provide Interfaces         Control Disorder Interfaces         Control Disorder Interfaces         Control Disorder Interfaces         Control Disorder Interfaces         Control Disorder Interfaces         Control Disorder Interfaces         Control Disorder Interfaces         Contend Disorder Interfaces      <                                                                                                    | - Signature Variables                          | FTP Timeout         | 300                                          |                                        | seconds               |
| Content Spaniar Washed         Web Barver Stellings         Web Server John         Provert Attion Prives         Content Stellings         Provert Attion Prives         Content Stellings         Provert Attion Prives         Content Stellings         Provert Attion Prives         Content Stellings         Provert Values         Provert Values         Provet Values         P                                                                                                    | -Signature Configuration                       |                     | -                                            |                                        |                       |
| C Note: Name See Service         C Note: Name See Service         C Note: Name See Service         C Note: Name See Service         C Note: Name See Service         Note: Service Service         Note: Service Service         Note: Service         Note: Service                                                                                                    | - Custom Signature Wizard                      | Web Canada Callin   | ar                                           | Damate Arrange                         |                       |
| Q Peret Aston Rules     P Enable TLUSSL       - NDeret Visibles     Web server pot:       - NDeret Aston Cornides     P Enable TLUSSL       - NDeret Aston Cornides     P Enable TLUSSL       - NDeret Aston Falses     P Enable TLUSSL       - NDeret Aston Falses     P Enable TLUSSL       - NDeret Aston Falses     P Enable Tussue       - NDeret Aston Falses     P Enable Tussue       - NDeret Aston Falses     P Enable Teinet       - NDeret Aston Falses     P Enable Teinet       - NDeret Aston Falses     P Enable Teinet       - NDeret Confluction     P Enable Teinet       - NDeret Confluction     P Enable Teinet       - Note the Teinet Description     P Enable Teinet       - Note the Teinet Description     P Enable Teinet       - Note the Teinet Description     P Enable Teinet       - Note the Teinet Description     P Enable Teinet       - Note the Teinet Description     P Enable Teinet       - Note the Teinet Description     P Enable Teinet       - Note the Teinet Description     P Enable Teinet       - Note the Teinet Description     P Enable Teinet       - Note the Teinet Description     P Enable Teinet       - Note the Teinet Description     P Enable Teinet       - Note the Teinet Description     P Enable Teinet                                                                                                    | Miscellaneous                                  | Theo berver bear    | gs.                                          | Tabat is not a service process service |                       |
| • Deterministication Overrides       • Deterministication Contracts       • Deterministication Contracts       • Deterministication Contracts       • Deterministication Contracts       • Deterministication Contracts       • Deterministication Contracts       • Deterministication Contracts       • Deterministication Contracts       • Deterministication Contracts       • Deterministication Contracts       • Deterministication Contracts       • Deterministication Contracts       • Deterministication       • Deterministication       •                     | E Q Event Action Rules                         | Chable TUSISS       | L                                            | and is disabled by default.            |                       |
| Number 1     Weis server port     **3       Number 1     Number 1       Number 1     Number 1 <t< td=""><td>- DEvent Variables</td><td></td><td>140</td><td>C. C. M. B. M.</td><td></td></t<>                                                                                                    | - DEvent Variables                             |                     | 140                                          | C. C. M. B. M.                         |                       |
| Devent Action Overlaes         Devent Action Contracts         Devent Action Contracts      <                                                                                                    | - SuTarget Value Rating                        | vieo server port.   | ***                                          | P Enable leinet                        |                       |
| Poweres Bettings         Publicities         Publicities      <                                                                                                    | Event Action Overnoes     Event Action Eillers |                     |                                              |                                        |                       |
| Geosting     Gooding Properties     Nowing Power list     Nover Logar Poties     Nover list Blocking Device Interfaces     Noveral Configuration     Noveral Configuration     Noveral Configuratin     Noveral Configuratin     Noveral Configuration  | - Oeneral Settings                             |                     |                                              |                                        |                       |
| Nilocking Properties         Nilocking Properties         Nilocking Properties         Nilocking Device Interfaces         Nilocking Device Interfaces         Nilocking Device Interfaces         Nilocking Device Interfaces         Nilocking Device Interfaces         Nilocking Device Interfaces         Nilocking Properties         Nilocking Properties                                                                                                    | E Q Blocking                                   |                     |                                              |                                        |                       |
| Obervel Loge Protes     Stocking Device Interfaces     Novelete Interfaces     Novelete Interface     Novelete Interface     Novelete     Novelete Interface     Novelete     Novelete     Novelete     Novelete     Novelete     Novelete     Novelete     Novelete     Novelete     Novelete     Novelete     Novelete     Novelete    | - Blocking Properties                          |                     |                                              |                                        |                       |
| Nicosing Device Interfaces         Notester Blocking Device Interfaces         Nutaster Blocking Device Interfaces         Nutaster Blocking Device Interfaces         Nutaster Blocking Device Interfaces         Nutaster Blocking Device Interfaces         Nutaster Blocking Device Interfaces         Nutaster Blocking Device Interfaces         Nutaster Blocking Device Interfaces         Nutaster Blocking Device Interfaces         Nutaster Defaults         Nitebotts Bensor         Nutating Bensor         Nutaster Blocking         Nutaster Blocking Device Interfaces         Nutaster Defaults         Directors Bensor         Nutaster Blocking         Nutaster Defaults         Directors Bensor         Nutaster Blocking         Nutaster Defaults         Directors Bensor         Nutaster Blocking         Nutaster Bensor         Nutaster Bensor         Nutaster Bensor         Nutaster Bensor         Nutaster Bensor         Nutaster Bensor         Nutaster Bensor         Nutaster Bensor         Reset                                                                                                    | - Device Login Profiles                        |                     |                                              |                                        |                       |
| Note interfaces     Note interfaces     Note interface     Note interface     Note interfa | - NBlocking Devices                            |                     |                                              |                                        |                       |
| Wister Bocking Device Interfaces         Q G type         Notester         Notester         Straps Configuration         Notester         Notester         N                                                                                                    | Knower Blocking Device Interfaces              |                     |                                              |                                        |                       |
| Q. DivatP         P. Divate         Notaceal Configuration         Nation Update         Director Densities         Nicotor Sensor         Notate Sensor         Nuclear Sensor         Nuclear Sensor         Nuclea                                                                                                    | Master Blocking Sensor                         |                     |                                              |                                        |                       |
| Noteneral Configuration         Nato Update         Nestore Defaults         Nestore Defaults         Netwood Sensor         Nubulate Sensor         Nubulate S                                                                                                    | D Q SNMP                                       |                     |                                              |                                        |                       |
| Withous Configuration         Direstore Defaults         Network Defaults         Nothodown Sensor         Duddate Sensor         Duddate Sensor         Duddate Sensor         Duddate Sensor         Duddate Sensor         Duddate Sensor         Duddate Sensor         Duddate Sensor         Duddate Sensor         Reset                                                                                                    | - Deneral Configuration                        |                     |                                              |                                        |                       |
| Nado Uddel     Nester Defuits     Neter Defuits     Noter Sensor     Notersing                                                                                                    | Traps Configuration                            |                     |                                              |                                        |                       |
| Nestero Defaults     Nestero Rensor     Nototato Sensor     Nutrining                                                                                                    | - Auto Update                                  |                     |                                              |                                        |                       |
| Noteensing                                                                                                    | - Restore Defaults                             |                     |                                              |                                        |                       |
| Notation       Subdate Sensor       Nuccensing                                                                                                    | - DReboot Sensor                               |                     |                                              |                                        |                       |
| Apply Reset                                                                                                    | - Si Indala Santor                             |                     |                                              |                                        |                       |
| Apply Reset                                                                                                    | - Dicensing                                    |                     |                                              |                                        |                       |
| Apply Reset                                                                                                    |                                                |                     |                                              |                                        |                       |
| Apply Reset                                                                                                    |                                                |                     |                                              |                                        |                       |
| Apply Reset                                                                                                    |                                                |                     |                                              |                                        |                       |
| Apply Reset                                                                                                    |                                                |                     |                                              |                                        |                       |
| Zoply Reset                                                                                                    |                                                |                     |                                              |                                        |                       |
| 7995                                                                                                    |                                                |                     |                                              | Reset                                  |                       |
| 1                                                                                                    |                                                |                     | 1994                                         |                                        |                       |
| DM is initialized successfully.                                                                                                    | IDM is initialized successfully                |                     |                                              |                                        | cisco [administrator] |

2. Fügen Sie einen Benutzer mit mindestens Anzeigeberechtigungen

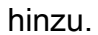

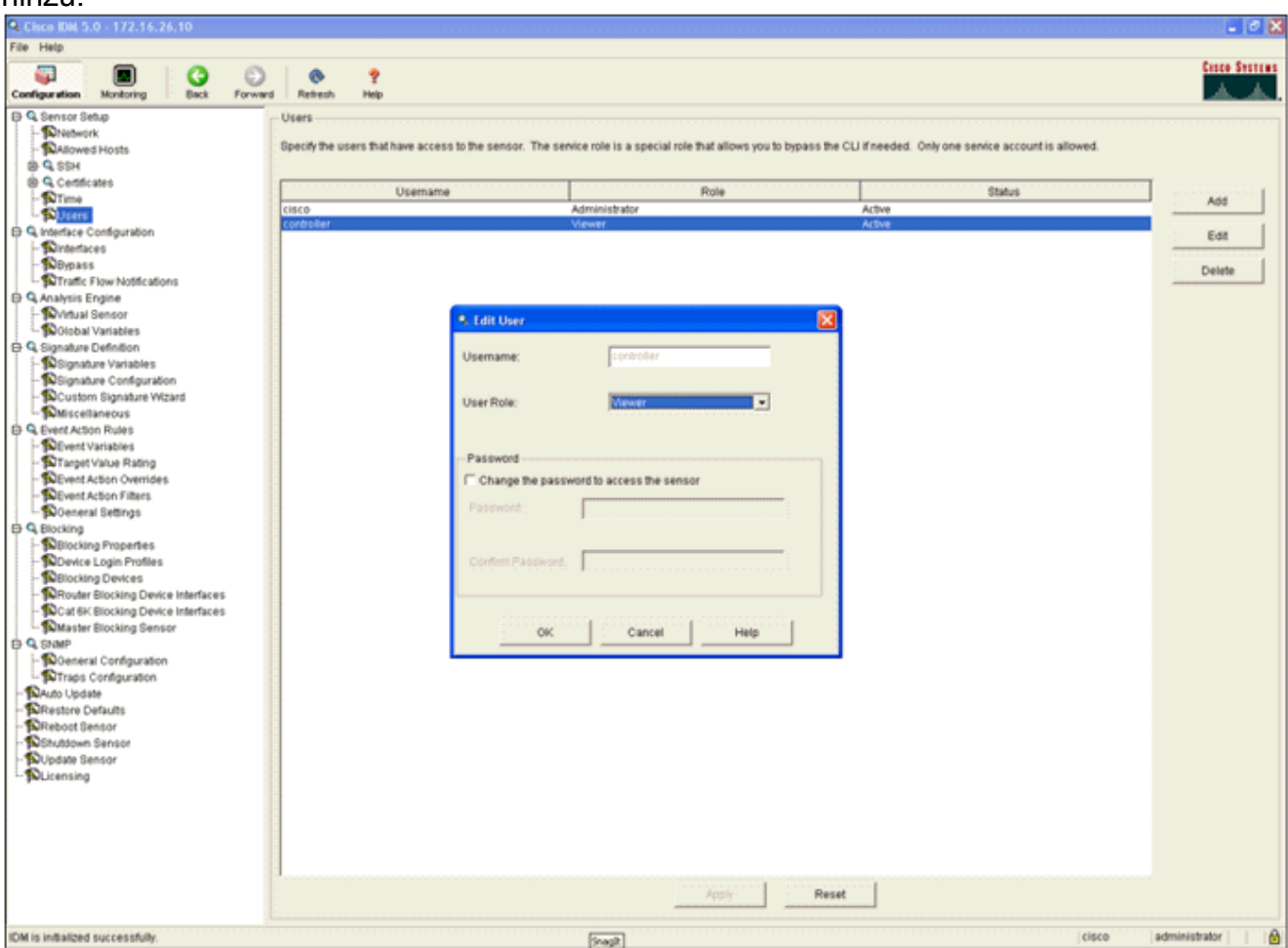

#### 3. Aktivieren Sie die

#### Schnittstelle.

| Cisco IDM 5.0 - 172.16.26.10                                                                                                    |                                       |                                                                                                    |                                                 |                                                |                                   |                                  |                                                                          |                                                                                  |                                                |
|----------------------------------------------------------------------------------------------------|---------------------------------------|----------------------------------------------------------------------------------------------------|-------------------------------------------------|------------------------------------------------|-----------------------------------|----------------------------------|--------------------------------------------------------------------------|----------------------------------------------------------------------------------|------------------------------------------------|
| File Help                                                                                                    |                                       |                                                                                                    |                                                 |                                                |                                   |                                  |                                                                          |                                                                                  |                                                |
| Configuration Montoring Back For                                                                                                    | e e e e e e e e e e e e e e e e e e e | Retresh Help                                                                                                    |                                                 |                                                |                                   |                                  |                                                                          |                                                                                  | Casco Sessions                                 |
| Configuration         Monitoring         Configuration           Monitoring         Back         For           Monitoring         Seck         For           Monitoring         Seck         For           Seck         Seck         For           Seck         Seck         For           Seck         Seck         For           Seck         Seck         For           Seck         Seck         For           Seck         Seck         For           Seck         Seck         For           Seck         Seck         For           Seck         Seck         For           Seck         Seck         For           Seck         Seck         Seck           Seck         Seck         Seck           Seck         Seck         Seck           Seck         Seck         Seck           Seck         Seck         Seck           Seck         Seck         Seck           Seck         Seck         Seck           Seck         Seck         Seck           Seck         Seck         Seck           Seck         Seck | Wind I                                | Retresh Holp<br>Interfaces<br>A sensing interface m<br>and clicking Enable or<br>Interface Name<br>Giglab/IEthernet//1 | ust be enabled i<br>Crisable.<br>Enabled<br>Yes | Ind assigned to<br>Media Type<br>Biockplane in | a virtual senso<br>Duplex<br>Auto | r before the se<br>Speed<br>Auto | nsor will monitor that int<br>Atternate TCP<br>Reset Interface<br>Nonis- | erface. You can enabledisable the available sensing interfaces by<br>Description | Selecting the row(s)  Select All Esste Disable |
| <b>p</b> uscensing                                                                                                    |                                       |                                                                                                    |                                                 |                                                |                                   |                                  |                                                                          |                                                                                  |                                                |
|                                                                                                    |                                       |                                                                                                    |                                                 |                                                |                                   |                                  | Apply R                                                                  | leset                                                                            |                                                |
| IDM is initialized successfully.                                                                                                    |                                       |                                                                                                    |                                                 |                                                |                                   |                                  |                                                                          | cisco                                                                            | administrator                                  |

4. Überprüfen Sie die Konfiguration des virtuellen Sensors.

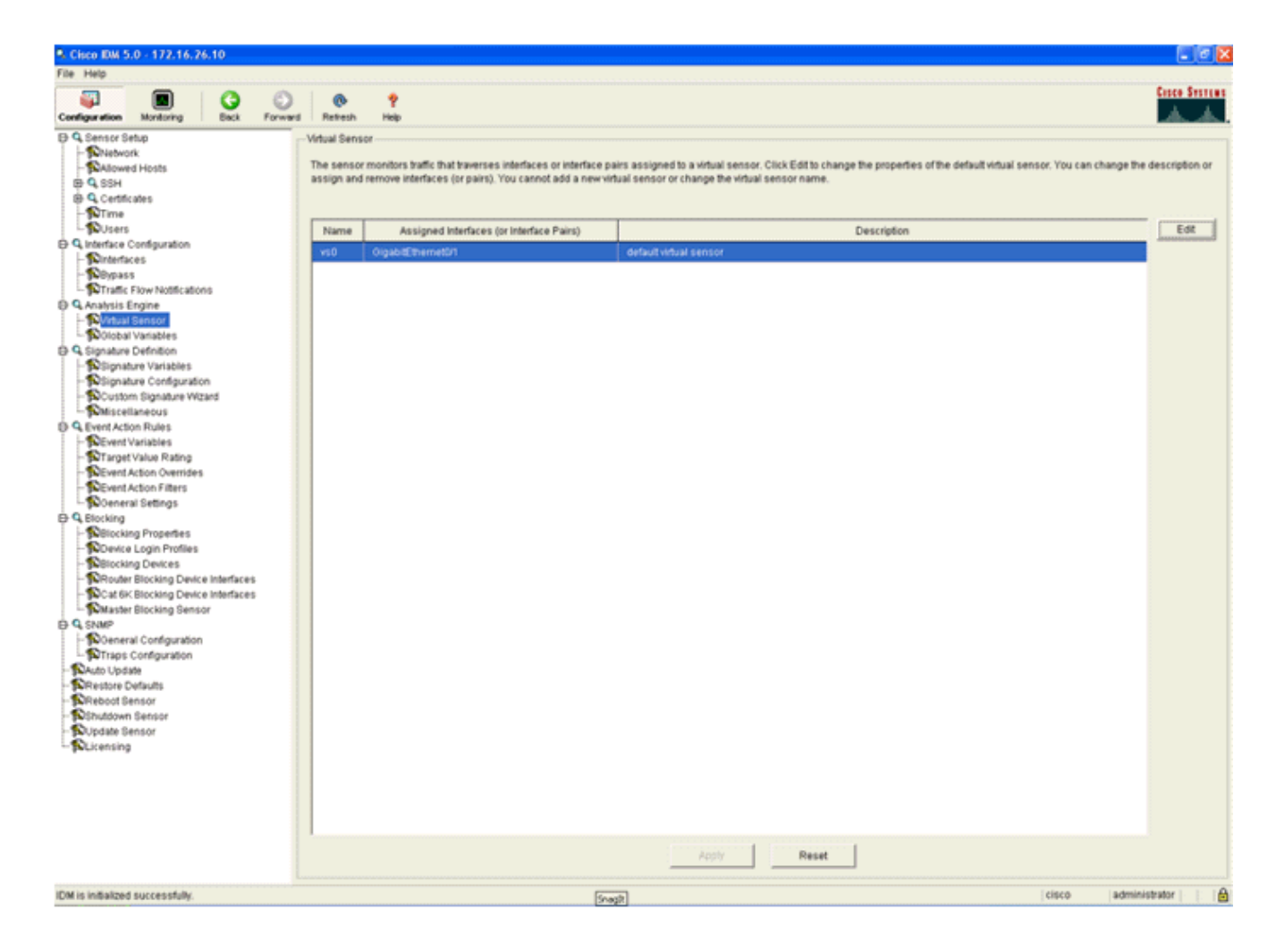

### Konfigurieren eines WLC zum Abrufen des AIP-SSM für Client-Blöcke

Führen Sie die folgenden Schritte aus, sobald der Sensor konfiguriert und zum Hinzufügen im Controller bereit ist:

- 1. Wählen Sie Security > CIDS > Sensors > New in the WLC aus.
- 2. Fügen Sie die IP-Adresse, die TCP-Portnummer, den Benutzernamen und das Kennwort hinzu, die Sie im vorherigen Abschnitt erstellt haben.
- 3. Um den Fingerabdruck vom Sensor abzurufen, führen Sie diesen Befehl im Sensor aus, und fügen Sie den SHA1-Fingerabdruck auf dem WLC hinzu (ohne Doppelpunkt). Diese Funktion dient zum Sichern der Abfragekommunikation zwischen Controller und IDS. sensor#show tls fingerprint

MD5: 07:7F:E7:91:00:46:7F:BF:11:E2:63:68:E5:74:31:0E SHA1: 98:C9:96:9B:4E:FA:74:F8:52:80:92:BB:BC:48:3C:45:B4:87:6C:55

| Conce Sections                                                                                                    | MONITOR               | WLANS     | CONTROLLER                          | WIRELESS | SECURITY   | MANAGEMENT | COMMANDS | HELP |
|----------------------------------------------------------------------------------------------------|-----------------------|-----------|-------------------------------------|----------|------------|------------|----------|------|
| Security                                                                                                    | CIDS Sen              | sor Edit  |                                     |          |            |            |          |      |
| AAA<br>General<br>RADIUS Authentication<br>RADIUS Accounting<br>Local Net Users                                       | Index<br>Server Ac    | idress    | 2                                   |          |            |            |          |      |
| MAC Filtering<br>Disabled Clients<br>User Login Policies<br>AP Policies                                               | Port                  |           | 443                                 |          |            |            |          |      |
| Access Control Lists                                                                                                  | Usernam               | 0         | controller                          |          |            |            |          |      |
| IPSec Certificates<br>CA Certificate<br>ID Certificate                                                                | Password              |           | •••••                               |          |            |            |          |      |
| Web Auth Certificate                                                                                                  | State                 |           | <b>V</b>                            |          |            |            |          |      |
| Wireless Protection<br>Policies<br>Trusted AP Policies                                                                | Query Int             | erval     | 10 sec                              | onds     |            |            |          |      |
| Roque Policies<br>Standard Signatures<br>Custom Signatures                                                            | Fingerpri<br>(SHA1 ha | nt<br>sh) | 98C996984EFA74<br>(hash key is alre | edy set) | 483C458487 | 40 he      | < chars  |      |
| Signature Events<br>Summary<br>Client Exclusion Policies<br>AP Authentication / MFP<br>Management Frame<br>Protection | Last Quer<br>(count)  | rv.       | Success (1400)                      |          |            |            |          |      |
| Web Login Page                                                                                                    |                       |           |                                     |          |            |            |          |      |
| CIDS<br>Sensors<br>Shunned Clients                                                                                    |                       |           |                                     |          |            |            |          |      |

4. Überprüfen Sie den Status der Verbindung zwischen dem AIP-SSM und dem

| WLC.                                                                                                    |            |           |               |            |          |                 |                    |        |        |
|----------------------------------------------------------------------------------------------------|------------|-----------|---------------|------------|----------|-----------------|--------------------|--------|--------|
| Cinco Stores                                                                                                    |            |           |               |            |          |                 |                    |        |        |
| A.A.                                                                                                    | MONITOR    | WLANS     | CONTROLLER    | R WIRELESS | SECURITY | MANAGEMENT COMM | IANDS HELP         |        |        |
| Security                                                                                                    | CIDS Serve | sors List |               |            |          |                 |                    |        |        |
| AAA                                                                                                    | Index      | 54        | erver Address | Port       | State    | Query Interval  | Last Query (count) |        |        |
| General<br>RADIUS Authentication                                                                                                    | 1          | 19        | 2.168.5.2     | 443        | Enabled  | 15              | Unauthorized (1)   | Detail | Remove |
| RADIUS Accounting                                                                                                    | 2          | 17        | 2.16.26.10    | 443        | Enabled  | 10              | Success (1444)     | Detail | Remove |
| Local Net Users<br>MAC Filtering<br>Disabled Clients<br>User Login Policies<br>AP Policies                                                                                                    |            |           |               |            |          |                 |                    |        |        |
| Access Control Lists                                                                                                    |            |           |               |            |          |                 |                    |        |        |
| IPSec Certificates<br>CA Certificate<br>ID Certificate                                                                                                    |            |           |               |            |          |                 |                    |        |        |
| Web Auth Certificate                                                                                                    |            |           |               |            |          |                 |                    |        |        |
| Wireless Protection<br>Policies<br>Trusted AP Policies<br>Roque Policies<br>Standard Signatures<br>Custom Signatures<br>Signature Events<br>Summary<br>Client Exclusion Policies<br>AP Authentication / MFP<br>Management Frame<br>Protection |            |           |               |            |          |                 |                    |        |        |
| Web Login Page                                                                                                    |            |           |               |            |          |                 |                    |        |        |
| CIDS<br>Sensors<br>Shunned Clients                                                                                                    |            |           |               |            |          |                 |                    |        |        |

### Hinzufügen einer Blockierungssignatur zum AIP-SSM

Fügen Sie eine Überprüfungssignatur hinzu, um Datenverkehr zu blockieren. Obwohl es viele Signaturen gibt, die diese Aufgabe auf der Grundlage der verfügbaren Tools ausführen können, wird in diesem Beispiel eine Signatur erstellt, die Ping-Pakete blockiert.

1. Wählen Sie die **2004-Signatur (ICMP-Echo-Anforderung)**, um eine schnelle Einrichtungsüberprüfung

#### durchzuführen.

| Cisco IDM 5.0 - 192.168.5.2                                      |                        |                       |            |                                 |         |                 |            |                    |         |                    |           |                  |
|------------------------------------------------------------------|------------------------|-----------------------|------------|---------------------------------|---------|-----------------|------------|--------------------|---------|--------------------|-----------|------------------|
| File Help                                                        |                        |                       |            |                                 |         |                 |            |                    |         |                    |           |                  |
| Configuration Montoring Dack Fo                                  | Contract of the second | (Retresh              | ?<br>Help  |                                 |         |                 |            |                    |         |                    |           | Cisco System     |
| Q. Sensor Setup     Sensor Setup     Shlowerk     Shlowed Hosts  | - Sig<br>Se            | phature C<br>Nect By: | All Signal | on<br>ures 💌 Select Criteria: 🖡 | -NRA- 💌 |                 |            |                    |         |                    |           |                  |
| B Q SSH<br>B Q Centicates                                        | 8                      | Big ID S              | lubSig ID  | Name                            | Enabled | Action          | Sevenity   | Fidelity<br>Rating | Type    | Engine             | Retired   | Select All       |
| - Suttime                                                        |                        | 1330                  | 2          | TCP Drop - Urgent Pointer WL.   | No      | Modify Packet I | Informatio | 100                | Default | Normalizer         | No        | NSDB Link        |
| D Q Interface Configuration                                      |                        | 1330                  | 11         | TCP Drop - Timestamp Not A      | Yes     | Deny Packet In  | Informatio | 100                | Default | Normalizer         | No        | Add              |
| - Dinterfaces                                                    |                        | 1330                  | 9          | TCP Drop - Data in SYNACK       | Yes     | Deny Packet In  | informatio | 100                | Default | Normalizer         | No        | Clone            |
| - Soverace Pairs                                                 |                        | 1330                  | э          | TCP Drop - Bad Option List      | Yes     | Deny Packet In  | informatio | 100                | Default | Normalizer         | No        |                  |
| Traffic Flow Notifications                                       |                        | 2000                  | 0          | ICMP Echo Reply                 | Yes     | Produce Alert   | High       | 100                | Tuned   | Atomic IP          | No        | Eot              |
| Q Analysis Engine                                                |                        | 2001                  | 0          | ICMP Host Unreachable           | Yes     | Produce Alert   | High       | 100                | Tuned   | Adomic IP          | No        | Enable           |
| Circhal Variables                                                |                        | 2002                  | 0          | ICMP Source Quench              | Yes     | Produce Alert   | High       | 100                | Tuned   | Atomic IP          | No        | Disable          |
| E 9 Signature Definition                                         |                        | 2003                  | 0          | ICMP Redirect                   | Yes     | Produce Alert   | High       | 100                | Tuned   | Adormic IP         | No        |                  |
| - Signature Variables                                            |                        |                       |            | 1740 Colo Danuari               |         | Produce Alert   |            | 100                | R       | Alternation (1970) |           | Actions          |
| Signature Configuration     Since A set Without                  |                        | 2004                  |            | NUMP ECTIO Request              | 195     | Request Block   | riign      | 100                | TUNKO   | Automatic art      | <b>**</b> | Restore Defaults |
| Miscellaneous                                                    |                        | 2005                  | 0          | ICMP Time Exceeded for a D      | No      | Produce Alert   | informatio | 100                | Default | Atomic IP          | No        | Decete           |
| E Q Event Action Rules                                           |                        | 2006                  | 0          | ICMP Parameter Problem on       | No      | Produce Alert   | Informatio | 100                | Default | Adomic IP          | No        |                  |
| - Devent Variables                                               |                        | 2007                  | 0          | ICMP Timestamp Request          | No      | Produce Alert   | informatio | 100                | Default | Atomic IP          | No        | Activate         |
| Performance Rating     Performance Rating     Performance Rating |                        | 2008                  | 0          | ICMP Timestamp Reply            | No      | Produce Alert   | informatio | 100                | Default | Adomic IP          | No        | Retire           |
| - Sevent Action Filters                                          |                        | 2009                  | 0          | ICMP Information Reguest        | No      | Produce Alert   | Informatio | 100                | Default | Atomic IP          | No        |                  |

2. Aktivieren Sie die Signatur, legen Sie den Alert Severity (Schweregrad der Warnung) auf High (Hoch) fest, und legen Sie die Event Action (Ereignisaktion) auf Produce Alert and Request Block Host fest, um diesen Verifizierungsschritt abzuschließen. Beachten Sie, dass die Aktion "Request Block Host" der Schlüssel für die Signalisierung des WLC zum Erstellen von Clientausnahmen ist.

| A roit signature                       |                                                            |                              |                         | hitektektektektektektek |
|----------------------------------------|------------------------------------------------------------|------------------------------|-------------------------|-------------------------|
| Name Value                             |                                                            |                              |                         |                         |
| Signature ID: 2004                     |                                                            |                              |                         |                         |
| SubSignature ID: 0                     |                                                            |                              |                         |                         |
| Alert Severity: High                   | •                                                          |                              |                         |                         |
| Sig Fidelity Rating: 100               |                                                            |                              |                         |                         |
| Promiscuous Deita:                     |                                                            |                              |                         |                         |
| Sig Description:                       |                                                            |                              |                         |                         |
| Signature                              | Name: ICMP Echo Request                                    |                              |                         |                         |
| Alert Note:                            | 8                                                          |                              |                         |                         |
| User Com                               | nments:                                                    |                              |                         |                         |
| alart Traits                           | er [0                                                      |                              |                         |                         |
| Selection and                          | × 10                                                       |                              |                         |                         |
| Release.                               | 181                                                        |                              |                         |                         |
| Engine: Atomic IP                      |                                                            |                              |                         |                         |
| Event A                                | uction: Produce Al<br>Produce Ve<br>Request B<br>Repuest B | tose Alert<br>sck Connector  |                         |                         |
|                                        | <                                                          | >                            |                         |                         |
| Fragme                                 | ent Status: Any                                            | v                            |                         |                         |
| 😔 🔳 Specify                            | Layer 4 Protocol: Yes 💌                                    |                              |                         |                         |
|                                        | 🖯 🖬 Laya                                                   | r 4 Protocol: ICMP. Protocol | -                       |                         |
|                                        |                                                            | Specify                      | CMP Sequence: No -      |                         |
|                                        |                                                            | 🕒 🔳 Specify                  | CMP Type: Yes 💌         |                         |
|                                        |                                                            |                              |                         | Type:                   |
|                                        |                                                            | Specify 1                    | CMP Code: No            |                         |
|                                        |                                                            | Specify                      | CMP Identifier.         |                         |
|                                        |                                                            | Specify                      | CMP Total Length: No. V |                         |
|                                        |                                                            |                              |                         |                         |
| Parameter uses the Default Value. Clin | ck the icon to edit the value                              |                              |                         |                         |
| Parameter uses a User-Defined Value    | a. Click the icon to restore the defau                     | tvalue.                      |                         |                         |
|                                        | 0K                                                         | Cancel Help                  | 1                       |                         |

| 🤏 Edit Signature                                                                                                    |                    |                                |                  |  | ×        |  |  |  |
|----------------------------------------------------------------------------------------------------|--------------------|--------------------------------|------------------|--|----------|--|--|--|
| Name                                                                                                    | Value              |                                |                  |  | <u>.</u> |  |  |  |
| Signature ID                                                                                                    | 2004               |                                |                  |  |          |  |  |  |
| SubSignatu                                                                                                    | re ID: 0           |                                |                  |  |          |  |  |  |
| Alert Severit                                                                                                    | Y: Informational 💌 |                                |                  |  |          |  |  |  |
| Sig Fidelity F                                                                                                    | Rating: 100        |                                |                  |  |          |  |  |  |
| Promiscuou                                                                                                    | us Delta: 0        |                                |                  |  |          |  |  |  |
| Sig Descript                                                                                                    | tion:              |                                |                  |  |          |  |  |  |
|                                                                                                    | Signature Nam      | e: ICMP Echo Request           |                  |  |          |  |  |  |
|                                                                                                    | Alert Notes:       |                                | -                |  |          |  |  |  |
|                                                                                                    | User Commer        | ts:                            | _                |  |          |  |  |  |
|                                                                                                    | Alert Traits:      | 0                              | -                |  |          |  |  |  |
|                                                                                                    | Release:           | 81                             | _                |  |          |  |  |  |
| Engine:                                                                                                    | Atomic IP          |                                |                  |  |          |  |  |  |
|                                                                                                    | Event Action       | Request<br>Request<br>Reset To | Block Connection |  |          |  |  |  |
| •                                                                                                    | Eranment S         | tatue:                         | =                |  | -        |  |  |  |
| Parameter uses the Default Value. Click the icon to edit the value.     Parameter uses a User-Defined Value. Click the icon to restore the default value. |                    |                                |                  |  |          |  |  |  |
|                                                                                                    | _                  | OK Can                         | cel Help         |  |          |  |  |  |

- 3. Klicken Sie auf **OK**, um die Signatur zu speichern.
- 4. Überprüfen Sie, ob die Signatur aktiv ist und für eine Blockierungsaktion festgelegt ist.
- 5. Klicken Sie auf Apply, um die Signatur auf das Modul zu übertragen.

### Überwachung von Blockierung und Ereignissen mit IDM

Führen Sie diese Schritte aus:

 Wenn die Signatur erfolgreich feuert, gibt es innerhalb von IDM zwei Stellen, um dies zu beachten.Die erste Methode zeigt die aktiven Blöcke, die vom AIP-SSM installiert wurden. Klicken Sie in der oberen Aktionszeile auf Monitoring. Wählen Sie in der Liste der Elemente, die links angezeigt wird, Active Host Blocks aus. Wenn die Ping-Signatur auslöst, zeigt das Fenster Active Host Blocks (Aktive Host-Blöcke) die IP-Adresse des Angreifers, die Adresse des Geräts, gegen das ein Angriff stattfindet, und die Zeit, für die der Block noch gültig ist. Die Standardblockierungszeit beträgt 30 Minuten und kann eingestellt werden. Die Änderung dieses Werts wird in diesem Dokument jedoch nicht behandelt. Weitere Informationen zum Ändern dieses Parameters finden Sie in der ASA-Konfigurationsdokumentation (falls erforderlich). Entfernen Sie den Block sofort, wählen Sie ihn aus der Liste aus, und klicken Sie dann auf Löschen.

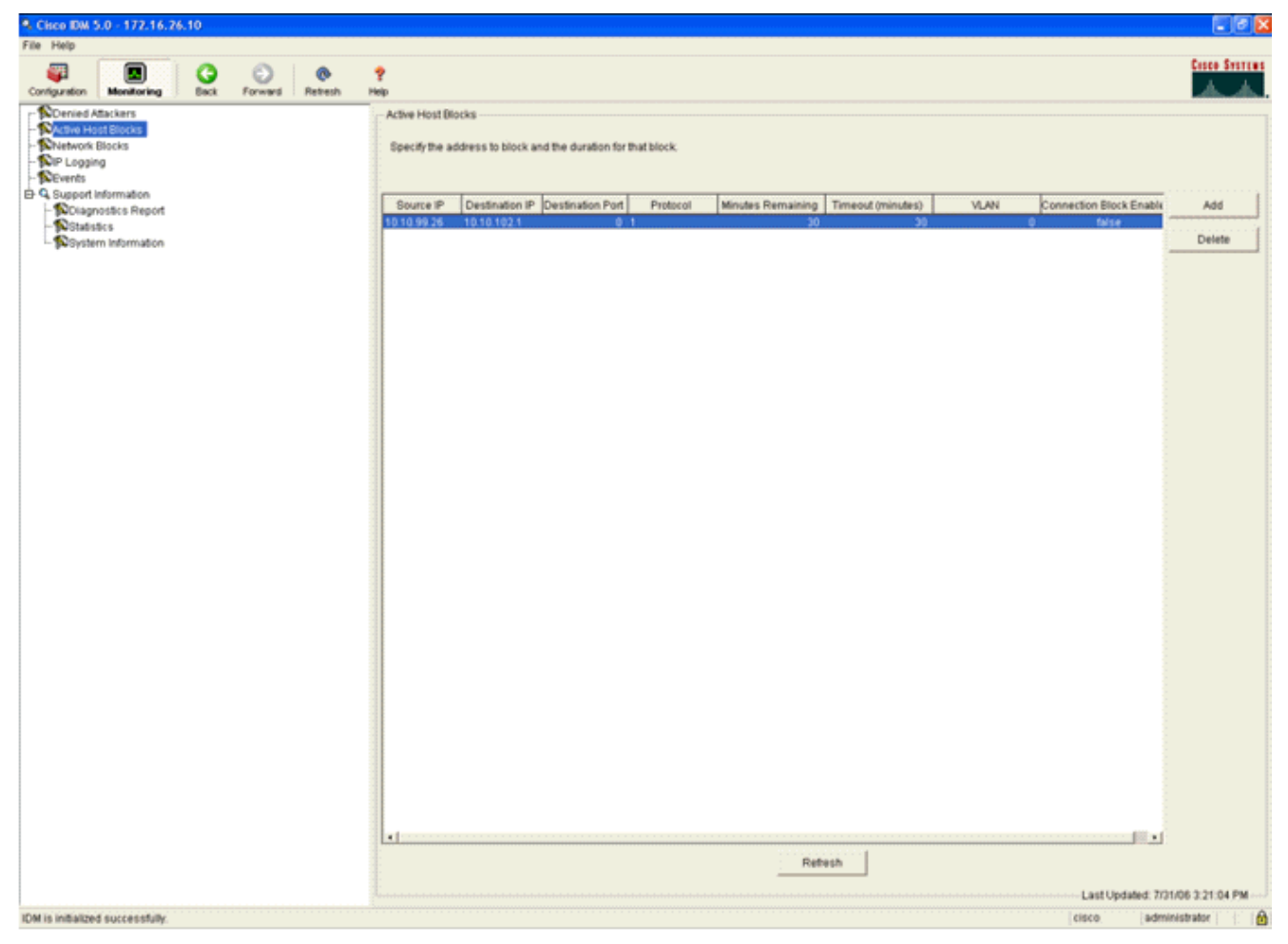

Die zweite Methode zum Anzeigen ausgelöster Signaturen verwendet den AIP-SSM-Ereignispuffer. Wählen Sie auf der Seite IDM Monitoring (IDM-Überwachung) **Events** (**Ereignisse**) in der Liste Items (Elemente) auf der linken Seite aus. Das Dienstprogramm für die Veranstaltungssuche wird angezeigt. Legen Sie die gewünschten Suchkriterien fest, und klicken Sie auf

Anzeigen....

| Cisco IDM 5.0 - 172.16.26.10                                                                                      |                                                                                                    |
|----------------------------------------------------------------------------------------------------|----------------------------------------------------------------------------------------------------|
| e Help                                                                                                    |                                                                                                    |
| anfiguration Manifering Back Forward Refresh                                                                      | Personal Antonio Antonio Anton |
| Denied Atlackers Active Host Blocks Network Blocks DP Logging C Support Information Statistics System Information | Events         You can display the events in the local Event Store. By default all events are displayed. To filter on event type and/or time, select the appropriate check boass.         Show aller events:       Imformational Cow       Medium P High         Show error events:       Wilarning       Error       Fatal         Show Network Access Combolier events       Select the number of the rows per page.         Show status events:       100       Image: Show status events         Show status events:       1       nours       Image: Show status events         Show weats from the following time range       Start Time (UTC)       Image: Image: Ima                                                                                                    |

2. Die Ereignisanzeige wird dann mit einer Liste von Ereignissen angezeigt, die den angegebenen Kriterien entsprechen. Blättern Sie durch die Liste, und suchen Sie nach der Signatur für die ICMP-Echo-Anforderung, die in den vorherigen Konfigurationsschritten geändert wurde.Suchen Sie in der Spalte Events (Ereignisse) nach dem Namen der Signatur, oder suchen Sie in der Spalte Sig ID (Signatur-ID) nach der Identifikationsnummer der

| rror July 3<br>rarning July 3<br>formati July 3<br>rror July 3 | 11, 2006 2:59:52 PM U<br>11, 2006 3:16:51 PM U<br>11, 2006 3:19:16 PM U | J 1145383740954940828<br>J 1145383740954941447 | Unable to execute a host block [10.10.99.26] because<br>blocking is not configured<br>while sending a TLS warning alert close_notify, the<br>following error occurred: socket error [3,32] |                                   |                                                                                |
|----------------------------------------------------------------|-------------------------------------------------------------------------|------------------------------------------------|----------------------------------------------------------------------------------------------------|-----------------------------------|--------------------------------------------------------------------------------|
| formati July 3<br>formati July 3<br>rror July 3                | 1, 2006 3:16:51 PM U                                                    | J 1145383740954941447                          | while sending a TLS warning alert close_notify, the<br>following error occurred: socket error [3,32]                                                                                       |                                   |                                                                                |
| formati July 3<br>rror July 3                                  | 1, 2006 3:19:16 PM U                                                    |                                                |                                                                                                    |                                   |                                                                                |
| rror July 3                                                    |                                                                         | J 1145383740954941574                          | ICMP Echo Request                                                                                                    | 2004                              |                                                                                |
|                                                                | 1, 2006 3:19:16 PM U                                                    | J 1145383740954941577                          | Unable to execute a host block [10.10.99.26] because<br>blocking is not configured                                                                                                    |                                   |                                                                                |
| formati July 3                                                 | 1, 2006 3:19:46 PM L                                                    | J 1145383740954941597                          | ICMP Echo Request                                                                                                    | 2004                              |                                                                                |
|                                                                |                                                                         |                                                |                                                                                                    |                                   | Ped                                                                            |
|                                                                | cormaa. <sub>j</sub> ouly s                                             | ormaa juury 31, 2006 3,13(46 PM (              | rormas juliy 31, 2000 3.19.46 PM 0  1145383740954941597                                                                                                    | Cormas July 31, 2006 3.19.46 PM 0 | COTTRABI JUly 31, 2006 3.19.46 PM O 1145383740934941597 Pomr Ecro Request 2004 |

3. Nachdem Sie die Signatur gefunden haben, doppelklicken Sie auf den Eintrag, um ein neues Fenster zu öffnen. Das neue Fenster enthält detaillierte Informationen zum Ereignis, das die Signatur ausgelöst hat.

```
Details for 1145383740954941597
evIdsAlert: eventId=1145383740954941597 vendor=Cisco severity=informational
  originator:
   hostId: sensor
    appName: sensorApp
    appInstanceId: 341
  time: July 31, 2006 3:19:46 PM UTC offset=0 timeZone=UTC
  signature: description=ICMP Echo Request id=2004 version=S1
   subsigId: 0
  interfaceGroup:
  vlan: 0
  participants:
    attacker:
     addr: 10.10.99.26 locality=OUT
   target:
     addr: 10.10.102.1 locality=0UT
  summary: 4 final=true initialAlert=1145383740954941574 summaryType=Regular
  alertDetails: Regular Summary: 4 events this interval ;
  riskRatingValue: 25
  interface: ge0 1
  protocol: icmp
```

### Überwachung des Client-Ausschlusses in einem Wireless-Controller

Die Liste "Shunned Clients" im Controller wird zu diesem Zeitpunkt mit der IP- und MAC-Adresse des Hosts ausgefüllt.

|                                                                                                    | MONITOR     | WLANS  | CONTROLLER       | WIRELESS | SECURITY | MANAGEMENT     | COMMANDS | HELP |
|----------------------------------------------------------------------------------------------------|-------------|--------|------------------|----------|----------|----------------|----------|------|
| Security                                                                                                    | CIDS Shu    | n List |                  |          |          |                |          |      |
| AAA<br>General<br>RADUS Authoritication                                                                                                    | Re-sync     |        |                  |          |          |                |          |      |
| RADIUS Accounting                                                                                                    | IP Addres   | 5 L    | ast MAC Address  | Expire   | Sen      | sor IP / Index |          |      |
| Local Net Users<br>MAC Piltering<br>Disabled Clients<br>User Login Policies<br>AP Policies                                                                                                    | 10.10.99.24 | 6 0    | 0:40:96:ad:0d:1b | 27       | 172.     | 16.26.10 / 2   |          |      |
| Access Control Lists                                                                                                    |             |        |                  |          |          |                |          |      |
| IPSec Certificates<br>CA Certificate<br>ID Certificate                                                                                                    |             |        |                  |          |          |                |          |      |
| Web Auth Certificate                                                                                                    |             |        |                  |          |          |                |          |      |
| Wireless Protection<br>Policies<br>Trusted AP Policies<br>Rogue Policies<br>Standard Signatures<br>Custom Signatures<br>Signature Events<br>Summary<br>Client Exclusion Policies<br>AP Authentication / MPP<br>Management Frame<br>Protection |             |        |                  |          |          |                |          |      |
| Web Login Page                                                                                                    |             |        |                  |          |          |                |          |      |
| CIDS<br>Sensors<br>Shunned Clients                                                                                                    |             |        |                  |          |          |                |          |      |

Der Benutzer wird der Clientausschlussliste hinzugefügt.

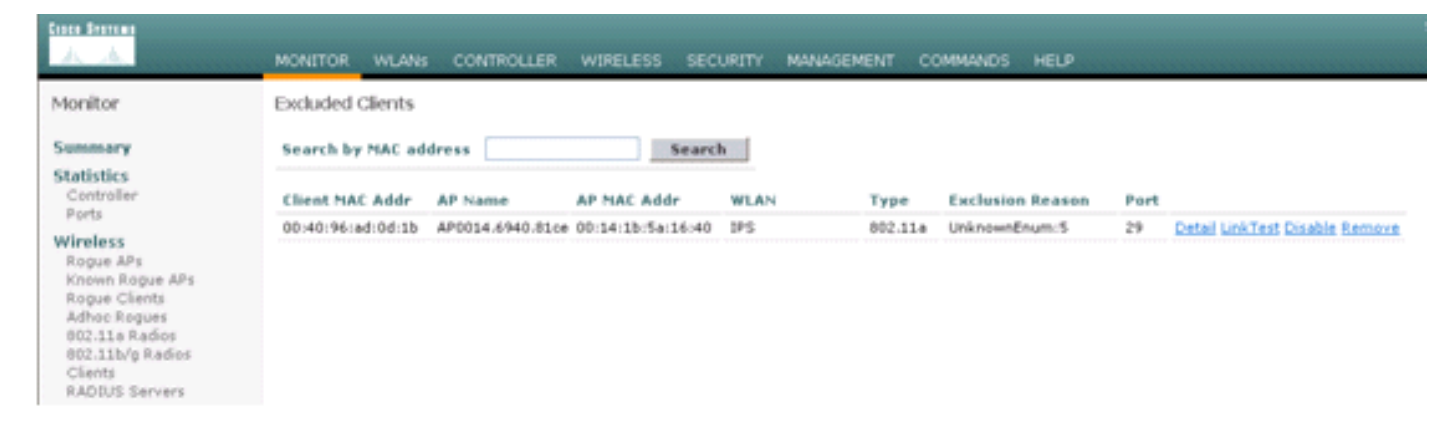

## Überwachung von Ereignissen in WCS

Sicherheitsereignisse, die einen Block im AIP-SSM auslösen, veranlassen den Controller, die Adresse des Straftäters der Ausschlussliste des Clients hinzuzufügen. Ein Ereignis wird auch in WCS generiert.

- Verwenden Sie das Dienstprogramm Monitor > Alarms im WCS-Hauptmenü, um das Ausschlussereignis anzuzeigen. WCS zeigt zunächst alle nicht gelesenen Alarme an und zeigt auch eine Suchfunktion auf der linken Seite des Fensters an.
- Ändern Sie die Suchkriterien, um den Clientblock zu suchen. Wählen Sie unter Severity (Schweregrad) die Option Minor (Gering) aus, und legen Sie die Alarmkategorie auch auf Security (Sicherheit) fest.
- 3. Klicken Sie auf

#### Suchen.

| Monitor · Configure · L                                         | coation - Administration - Help -                                                                                                    |       |                                                                                                    |                                                                                                    |
|-----------------------------------------------------------------|----------------------------------------------------------------------------------------------------|-------|----------------------------------------------------------------------------------------------------|----------------------------------------------------------------------------------------------------|
| larms                                                           | Alarms                                                                                                    |       |                                                                                                    | Select a command 💌 🕻                                                                                                    |
| leverity<br>Cróteal v<br>Jarm Category<br>All Types v<br>Search | Severity         Eailure_Object           Critical         Radio_ABS_LAF1242AG_A/2           Critical         Radio_ABS_LAF1242AG_A/2           Critical         Radio_ABS_LAF1242AG_A/2           Critical         Radio_ABS_LAF1242AG_A/2           Critical         Radio_ABS_LAF1242AG_A/2           Critical         Radio_ABS_LAF1242AG_A/2001015155141160           Critical         Radio_ABS_L5121460/2           Critical         Radio_ABS_L5121460/2           Critical         Radio_ABS_L5121460/20101515151460           Critical         AF_AP0031_0433_04700011315157143140           Critical         AF_AP032_0433_04700011315157143140           Critical         AF_AP142-R00141105_5315140           Critical         Radio_AF_acc-0750-48-1-FE1-0-3/2           Critical         Radio_AF_acc-0750-48-1-FE1-0-3/2           Critical         Radio_AF_acc-0750-48-1-FE1-0-3/1 | Owner | Date/Time<br>6/2/06 9:02 AM<br>6/2/06 9:02 AM<br>7/2L/06 1:51 PM<br>7/2L/06 1:51 PM<br>7/2L/06 1:51 PM<br>7/2L/06 4:32 PM<br>7/2L/06 4:32 PM<br>7/2L/06 5:31 PM<br>7/2L/06 5:32 PM<br>7/2L/06 5:22 PM<br>7/26/06 2:02 PM<br>7/26/06 2:02 PM | Nessance     AP 'AIR-LAP1242AG-A', interface '802.11b/g' is     AP 'AIR-LAP1242AG-A', interface '802.11b/g' is     AP 'AIR-LAP1242AG-A', interface '802.11a' is down     AP 'AIR-LAP1242AG-A' disessociated from Controller     AP 'aIR-151121e0' disessociated from Controller     Controller '40.13.15', RADIUS server(s) are no     Fake AP or other attack may be in progress. Rog     Fake AP or other attack may be in progress. Rog     Fake AP or other attack may be in progress. Rog     Fake AP or other attack may be in progress. Rog     AP 'AP-aco-c3750-40-1-FE1-0-3', interface '802     AP 'AP-aco-c3750-40-1-FE1-0-3' disassociated fr |
| gues 0 282<br>rerage 0 0<br>certy 0 0<br>atrollers 1 0 0        |                                                                                                    |       |                                                                                                    |                                                                                                    |

4. Im Fenster Alarm werden dann nur Sicherheitswarnungen mit geringem Schweregrad angezeigt. Zeigen Sie mit der Maus auf das Ereignis, das den Block innerhalb des AIP-SSM

ausgelöst hat. Insbesondere zeigt WCS die MAC-Adresse der Client-Station an, die den Alarm ausgelöst hat. Durch den Verweis auf die entsprechende Adresse öffnet WCS ein kleines Fenster mit Ereignisdetails. Klicken Sie auf den Link, um die gleichen Details in einem anderen Fenster

#### anzuzeigen.

| Cisco Wireless Con                                       | Cisco Wireless Control System Username: root Logout Refresh Print V |      |          |                                                                          |                                                  |                                     |                                                 |                  |  |  |
|----------------------------------------------------------|---------------------------------------------------------------------|------|----------|--------------------------------------------------------------------------|--------------------------------------------------|-------------------------------------|-------------------------------------------------|------------------|--|--|
| Monitor • Configure • Location • Administration • Help • |                                                                     |      |          |                                                                          |                                                  |                                     |                                                 |                  |  |  |
| Alarms                                                   |                                                                     | Alar | ms       |                                                                          |                                                  |                                     |                                                 | Select a command |  |  |
| Severity<br>Minor                                        | v                                                                   |      | Severity | Failure Object                                                           | Owner                                            | Date/Time                           | Message                                         |                  |  |  |
| Alarm Catagory                                           |                                                                     |      | Minor    | Client 00:09:ef:01:40:46                                                 |                                                  | 7/19/06 6:30 PM                     | The WEP Key configured at the station may be wr |                  |  |  |
| Security                                                 | v                                                                   |      | Minor    | Client 00:40:96:ad:0d:1b                                                 |                                                  | 7/26/06 2:47 PM                     | The WEP Key configured at the station may be wr |                  |  |  |
|                                                          |                                                                     |      | Minor    | Client 00:90:7a:04:6d:04                                                 |                                                  | 7/31/06 2:36 PM                     | Client '00:90:7a:04:6d:04' which was associated |                  |  |  |
| Search                                                   |                                                                     |      | Minor    | Client 00:40:95:ad:0d:15                                                 |                                                  | 7/31/06 4:25 PM                     | Client '00:40:96:ad:0d:1b' which was associated |                  |  |  |
|                                                          |                                                                     |      |          | Client 100.40.96 ad 00<br>100.14.1b:Sa:16.40', ir<br>code is S(Uninnown) | 11b" which was as:<br>iterface '안 is exclu<br>'. | sociated with AP<br>ded. The reason |                                                 |                  |  |  |

#### Cisco ASA - Beispielkonfiguration

```
ciscoasa#show run
: Saved
:
ASA Version 7.1(2)
1
hostname ciscoasa
domain-name cisco.com
enable password 2KFQnbNIdI.2KYOU encrypted
names
1
interface Ethernet0/0
nameif outside
 security-level 0
ip address 10.10.102.2 255.255.255.0
1
interface Ethernet0/1
nameif inside
security-level 100
ip address 172.16.26.2 255.255.255.0
!
interface Ethernet0/2
 shutdown
no nameif
no security-level
no ip address
!
interface Management0/0
nameif management
 security-level 100
ip address 192.168.1.1 255.255.255.0
management-only
!
passwd 2KFQnbNIdI.2KYOU encrypted
ftp mode passive
dns server-group DefaultDNS
 domain-name cisco.com
pager lines 24
logging asdm informational
mtu inside 1500
mtu management 1500
```

mtu outside 1500 asdm image disk0:/asdm512-k8.bin no asdm history enable arp timeout 14400 nat-control global (outside) 102 interface nat (inside) 102 172.16.26.0 255.255.255.0 nat (inside) 102 0.0.0.0 0.0.0.0 route inside 0.0.0.0 0.0.0.0 172.16.26.1 1 timeout xlate 3:00:00 timeout conn 1:00:00 half-closed 0:10:00 udp 0:02:00 icmp 0:00:02 timeout sunrpc 0:10:00 h323 0:05:00 h225 1:00:00 mgcp 0:05:00 timeout mgcp-pat 0:05:00 sip 0:30:00 sip\_media 0:02:00 timeout uauth 0:05:00 absolute http server enable http 10.1.1.12 255.255.255.255 inside http 0.0.0.0 0.0.0.0 inside http 192.168.1.0 255.255.255.0 management no snmp-server location no snmp-server contact snmp-server enable traps snmp authentication linkup linkdown coldstart telnet 0.0.0.0 0.0.0.0 inside telnet timeout 5 ssh timeout 5 console timeout 0 dhcpd address 192.168.1.2-192.168.1.254 management dhcpd lease 3600 dhcpd ping\_timeout 50 dhcpd enable management class-map inside-class match any ! 1 policy-map inside-policy description IDS-inside-policy class inside-class ips promiscuous fail-open 1 service-policy inside-policy interface inside Cryptochecksum: 699d110f988e006f6c5c907473939b29 : end ciscoasa#

#### **Cisco Intrusion Prevention System - Beispielkonfiguration**

sensor#show config ! ------! Version 5.0(2) ! Current configuration last modified Tue Jul 25 12:15:19 2006 ! -----service host network-settings host-ip 172.16.26.10/24,172.16.26.1 telnet-option enabled access-list 10.0.0/8 access-list 40.0.0/8 exit exit ! -----service notification exit ! ------

```
service signature-definition sig0
signatures 2004 0
engine atomic-ip
event-action produce-alert | request-block-host
exit
status
enabled true
exit
exit
exit
! ------
service event-action-rules rules0
exit
| _____
service logger
exit.
! _____
service network-access
exit
| _____
service authentication
exit
! ------
service web-server
exit
! ------
service ssh-known-hosts
exi+
! ------
service analysis-engine
virtual-sensor vs0
description default virtual sensor
physical-interface GigabitEthernet0/1
exit
exit
! _____
service interface
exit.
| _____
service trusted-certificates
exit
sensor#
```

### <u>Überprüfung</u>

Für diese Konfiguration ist derzeit kein Überprüfungsverfahren verfügbar.

### **Fehlerbehebung**

Für diese Konfiguration sind derzeit keine spezifischen Informationen zur Fehlerbehebung verfügbar.

### Zugehörige Informationen

- Installation und Verwendung von Cisco Intrusion Prevention System Device Manager 5.1
- <u>Cisco Adaptive Security Appliances der Serie ASA 5500 Konfigurationsleitfäden</u>
- Konfigurieren des Cisco Intrusion Prevention System-Sensors mithilfe der Befehlszeilenschnittstelle 5.0 - Konfigurieren von Schnittstellen

- WLC-Konfigurationsleitfaden 4.0
- Technischer Support für Wireless
- Häufig gestellte Fragen zum Wireless LAN Controller (WLC)
- <u>Grundlegende Konfigurationsbeispiel für Wireless LAN Controller und Lightweight Access</u>
   <u>Point</u>
- Konfigurieren von Sicherheitslösungen
- Technischer Support und Dokumentation für Cisco Systeme